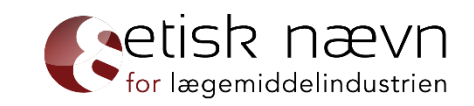

### **Guidance on reporting a case to ENLI**

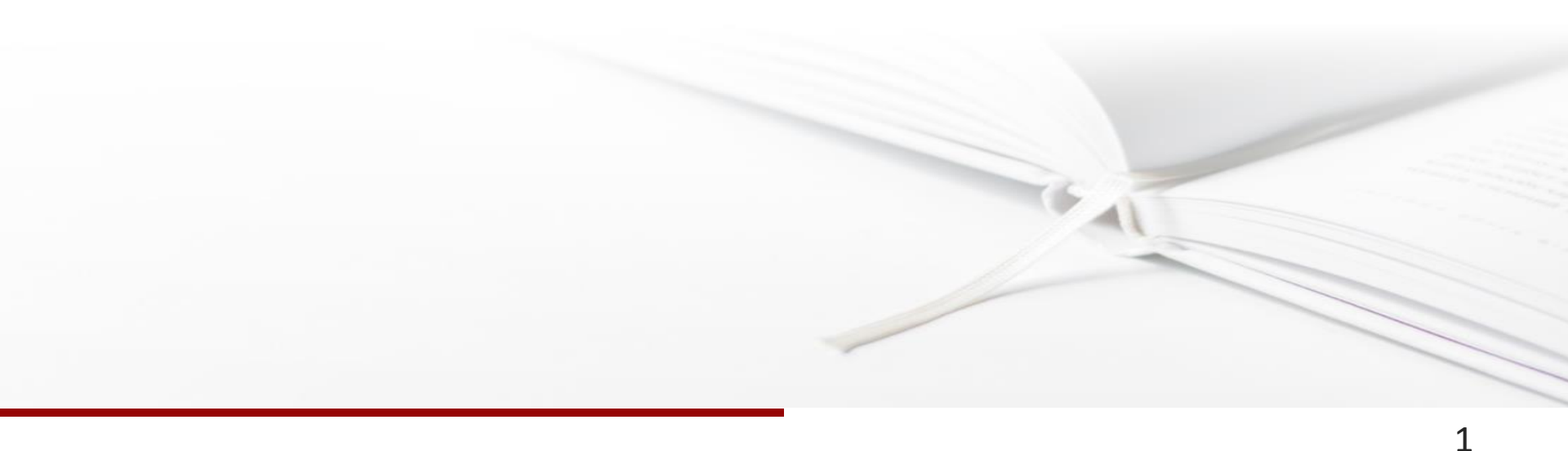

### INDEX

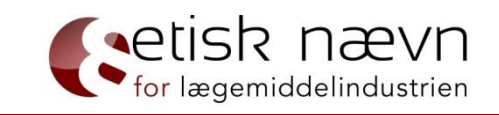

| Purpose of the guide                       | s. 3  |
|--------------------------------------------|-------|
| www.enli.dk                                | s. 4  |
| English webside                            | s. 5  |
| Log in                                     | s. 6  |
| Select the type of case you want to report | s. 7  |
| Reporting a company event                  | s. 8  |
| Reporting a sponsorship to third parties   | s. 16 |
| Reporting an exhibition stand              | s. 24 |
| Reporting a sponsorship to participation   | s. 29 |
| Reporting promotional material             | s. 37 |
| Reporting a request for pre-approval       | s. 42 |
| Reporting a complaint                      | s. 47 |
| Reporting an appeal                        | s. 53 |

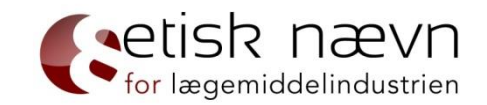

The purpose of this guide is to help new users through ENLI's reporting procedure. The next three pages (pp. 4 - 6) show how to access the reporting system. This procedure must be followed regardless of the type of case you are reporting. After page 6 you can use the guide to find the specific information for the type of report you are about to start.

You can report the following type of cases:

\*Report

- Professional events

- \* Company event
- \* Sponsorship to third parties
- \* Exhibition stand
- \* Sponsorship to participation
- Promotional material

\*Pre-approval

\*Complaint

\*Appeal

The information in this guide cannot stand alone. To gain full knowledge of the rules, please refer to ENLI's guidance to the Promotion Code.

#### www.enli.dk

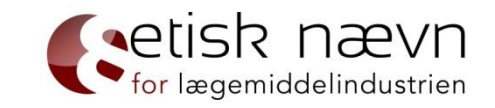

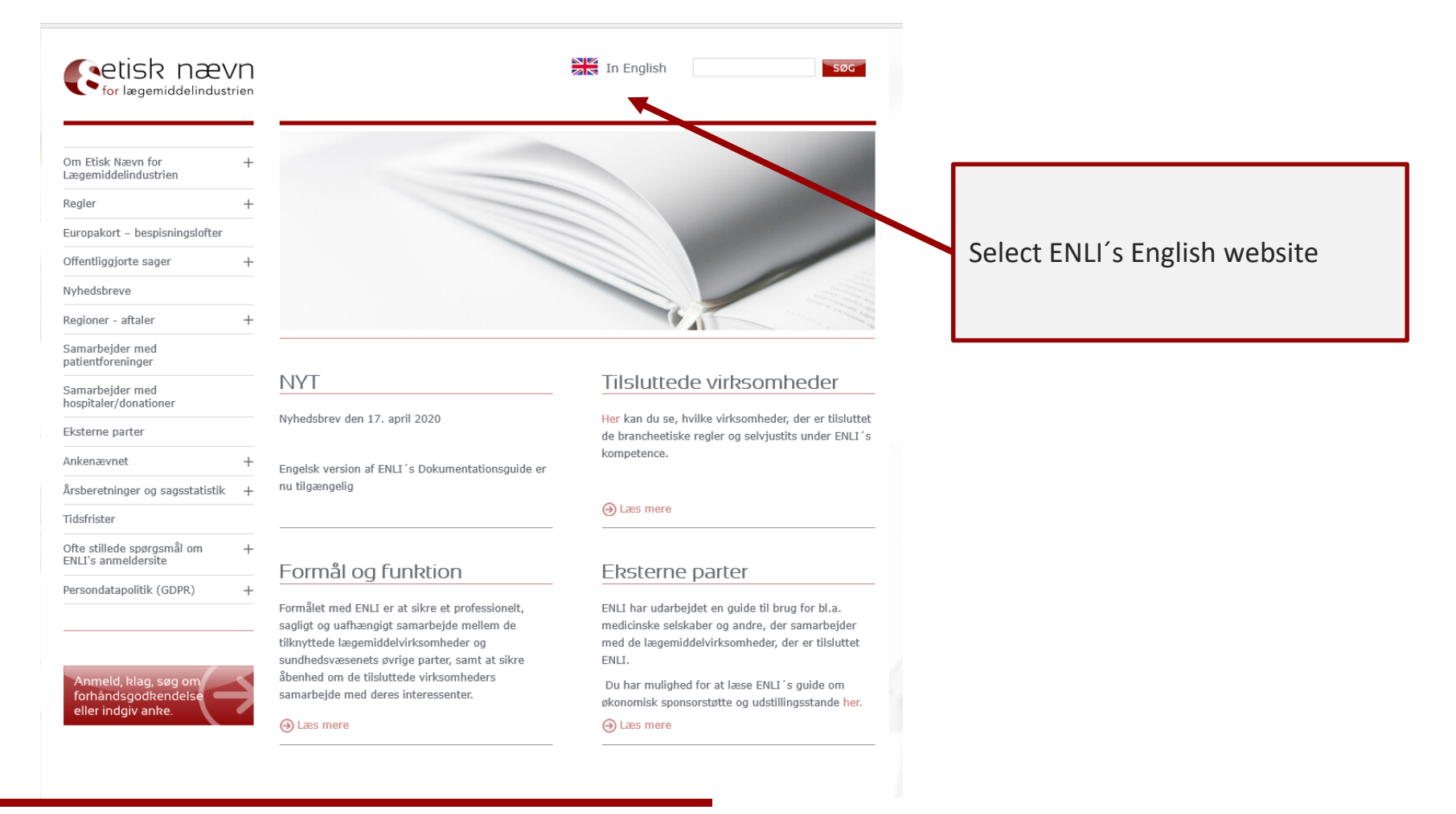

### Report at ENLI's webside

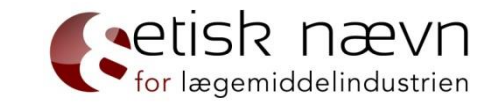

Click on the red icon on the left of the page to report an event or promotional material

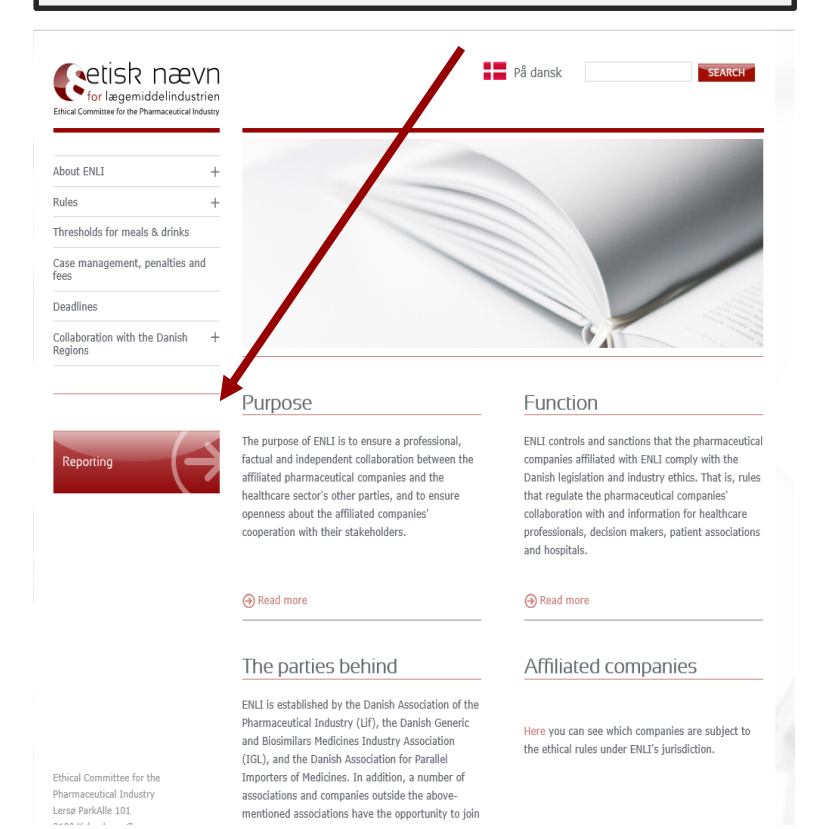

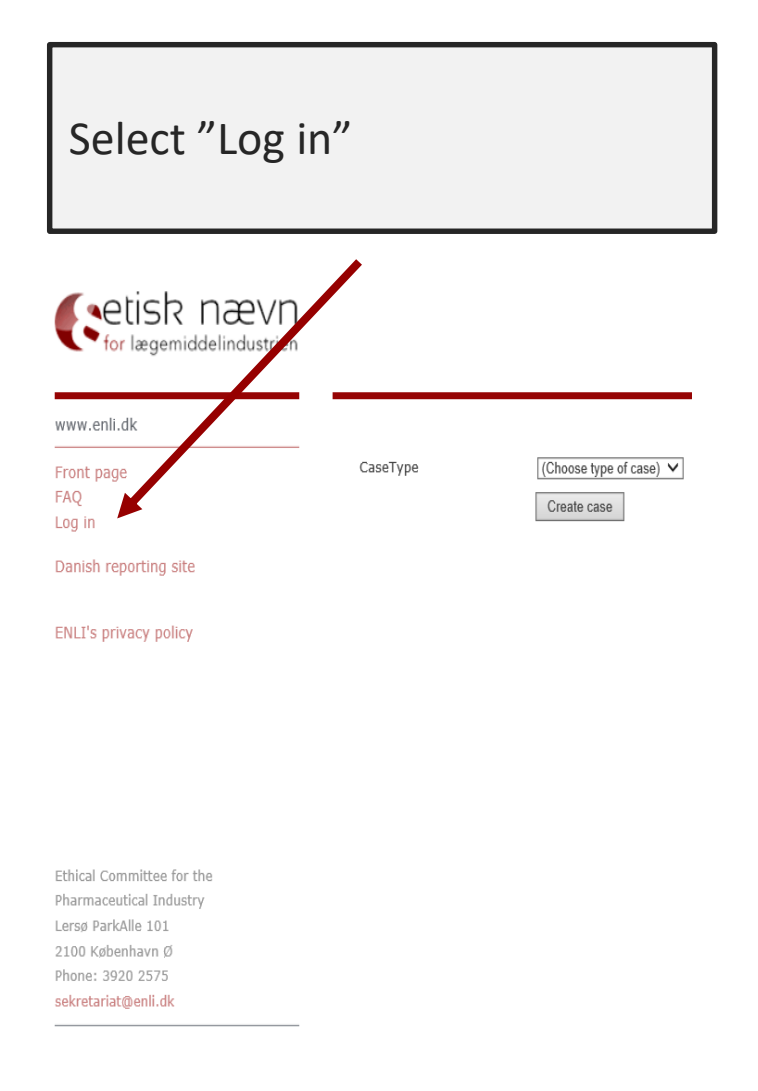

5

Log in

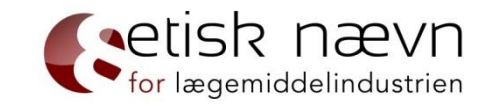

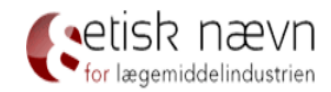

#### www.enli.dk Login Front page FAQ Use this box if you previously Log in Email: have entered your email address Danish reporting site Password ...... and received a password. Remember me on this computer Login ENLI's privacy policy Forgotten password Enter your email address and we will send a password to your Enter your email: Send password email address. Create a new user Ethical Committee for the If you are a new user, press "New Pharmaceutical Industry New user Lersø ParkAlle 101 user" to proceed. 2100 København Ø Phone: 3920 2575 sekretariat@enli.dk

# Select the type of case you want to report

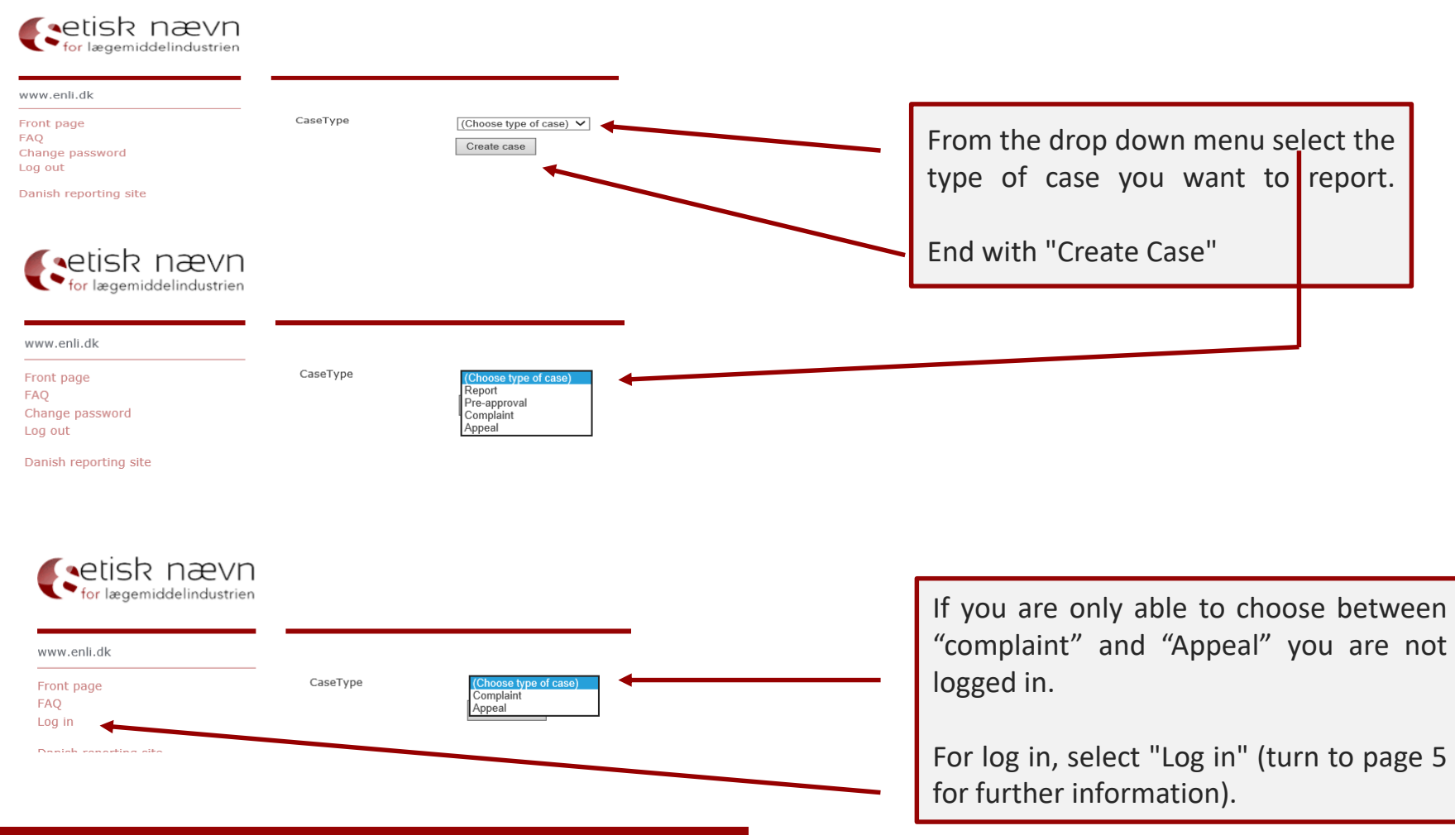

for lægemiddelindustrien

#### Reporting a company event

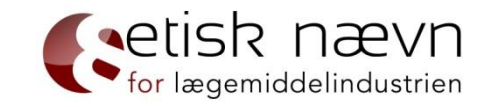

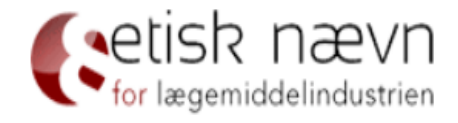

#### www.enli.dk CaseType Did you choose the right type of case? 🕕 V Front page Report FAQ ReportType Did you choose the right type of report? 🕕 Professional events $\mathbf{v}$ Change password Log out EventType Company event V Create case Danish reporting site

ENLI's privacy policy

# Reporting a company event page 1

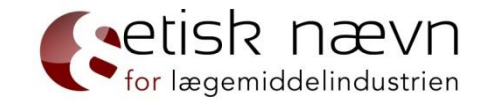

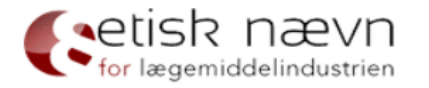

| www.enli.dk                |                                               | Company event Page 1 - Reporter |
|----------------------------|-----------------------------------------------|---------------------------------|
|                            | My company is affiliated with ENLI            |                                 |
| Front page<br>FAQ          | I represent the following affiliated company: |                                 |
| Change password<br>Log out | Reporter´s email :                            | F                               |
| Danish reporting site      | Reporter´s name :                             | *                               |
|                            | Reporter 's title :                           |                                 |
| ENLI's privacy policy      | Reporter 's direct telephone number:          | *                               |
|                            | Reporter´s mobile number :                    |                                 |
|                            | The reference person of the case :            | 0                               |
|                            | The relevant email :                          | 0                               |
| Ethical Committee for the  | Fields with * r                               | must be filled in.              |

Ethical Committee for the Pharmaceutical Industry Lersø ParkAlle 101 2100 København Ø

Page 1 of 4 Next >>

### Reporting a company event page 2

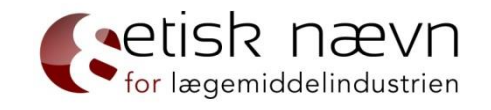

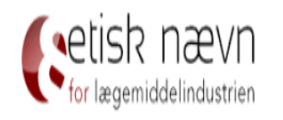

| www.enli.dk                          |                                                                                                    | Company event Page 2 - Details |
|--------------------------------------|----------------------------------------------------------------------------------------------------|--------------------------------|
| Front page<br>FAQ<br>Change password | It is the reporters/person requesting the pre-<br>approval/complainant/appellants obligation to ensure that all reported<br>information is correct, accurate and adequate. ENLI may require<br>documentation for all reported information. |                                |
| Log out                              | Title :                                                                                                    | 0.                             |
| Danish reporting site                | Venue :                                                                                                    | 0.                             |
| ENLI's privacy policy                | City :                                                                                                    | 0 *                            |
|                                      | COUNTRY :                                                                                                    | 0*                             |
|                                      | Opening of the event :                                                                                                    | Time: 0 *                      |
|                                      | Closing of the event :                                                                                                    | Time: 0 *                      |

The venue must not be known for its entertainment facilities or appear extravagant or luxurious - which means no use of 5-star hotels, castles, manor houses, mansions, estates and beach hotels, etc.

For further information, please refer to Article 13 (10) of the Guidance to the Promotion Code.

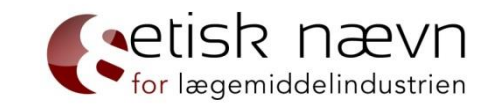

### Reporting a company event page 2 (hospital-employed HCP)

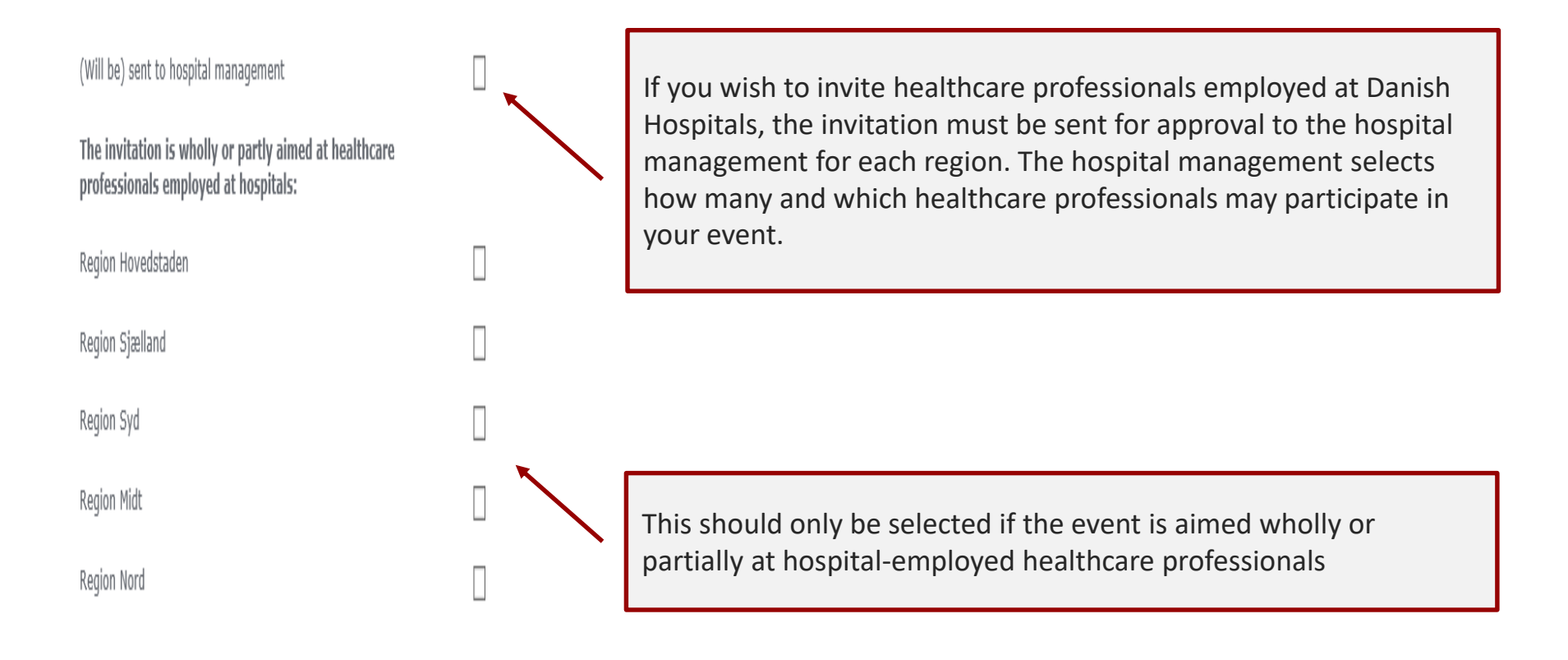

# Reporting a company event page 2 (catering)

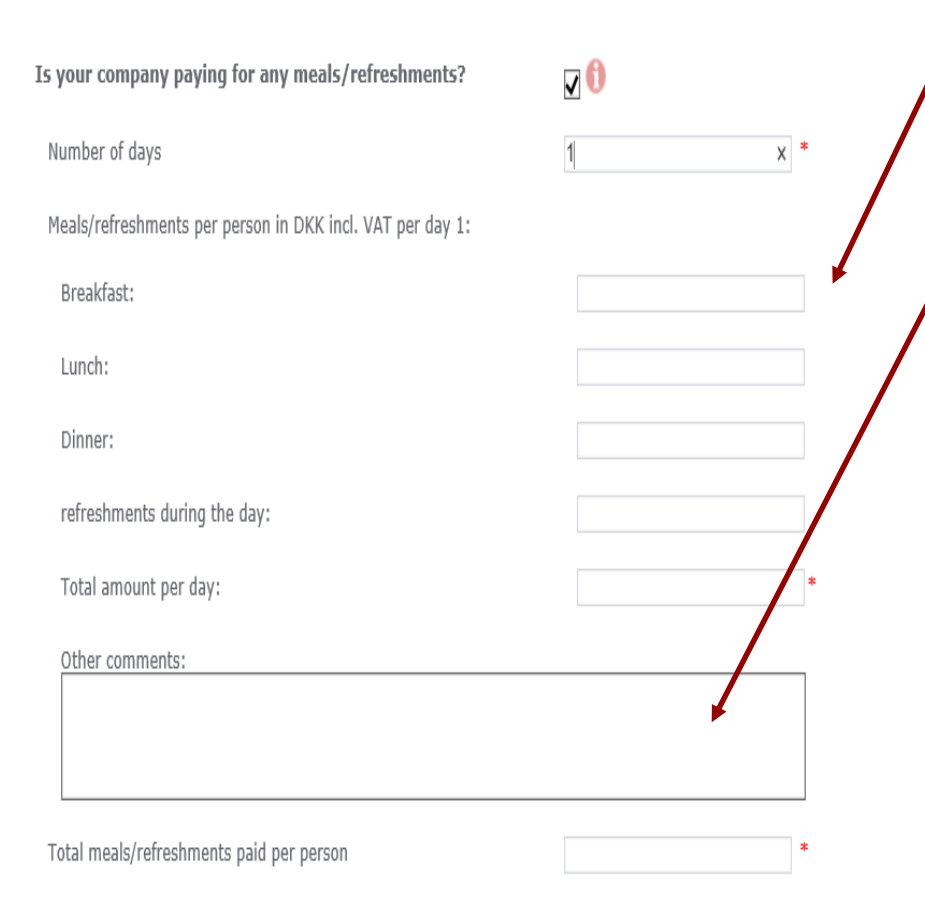

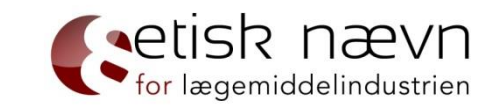

Remember to specify the costs (especially for meeting packages) for breakfast, lunch, dinner and catering during the day.

If breakfast is included in hotel accommodation, please state this in the field: "Other comments".

Keep in mind that the price-cap is not the same in all EFPIA countries, why it is important to examine if all limits are met.

Please refer to EFPIA meal-cap chart: <u>http://www.enli.dk/en/thresholds-for-meals-</u><u>drinks/</u>

For meals in countries outside EFPIA countries, price levels are based on the Danish price-cap.

For further information, please refer to Article 13 (7) and (8) of the Guidance to the Promotion Code.

### Reporting a company event page 2 (transport)

|                                                                                                    |      | _            |         |
|----------------------------------------------------------------------------------------------------|------|--------------|---------|
|                                                                                                    |      |              |         |
| Is your company paying for transport?                                                                                                    |      |              |         |
| Total transport costs per person in DKK incl. VAT                                                                                                    |      |              | 0       |
| Departure time :                                                                                                    |      | Time:        | 0       |
| Arrival time :                                                                                                    |      | Time:        | 0       |
| Departure time of return :                                                                                                    |      | Time:        | 0       |
| Arrival (return) :                                                                                                    |      | Time:        | 0       |
| Is your company paying for accommodation?                                                                                                    |      |              |         |
| Total cost of accommodation per person in DKK incl. VAT :                                                                                                    |      |              | 0       |
| Hotel name :                                                                                                    |      |              | 0       |
| Hotel adress :                                                                                                    |      |              |         |
| If your company has paid for additional expenses than those reported above, or if you have any additional information relevant to the review,                                                                                                    |      |              | Ð       |
| please enter the information here or attach it on the next page                                                                                                    |      |              |         |
| Your company's PO-number:                                                                                                    |      |              |         |
| Your company's reference                                                                                                    |      |              |         |
| I hereby agree that all reported information may be registered by ENLI<br>for use by ENLI's handling of the case and may be used for statistical<br>purposes and that decisions on the basis of the information resulting in<br>sanctions, may be published on the ENLI website in accordance with the<br>rules, including The General Data Protection Regulation (GDPR). | *    |              |         |
| Fields with <b>*</b> must be filled                                                                                                    | in.  |              |         |
|                                                                                                    | << B | ack Page 2 d | of 4 Ne |

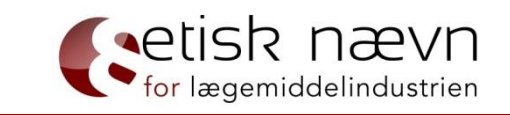

If flight expenses are covered, please state flight class (ex. Economy class). If transport is not booked at the time of reporting to ENLI, please state in "Other comments":

\*type of transport (ex. flight, train), if any \*flight class

\*arrival and departure time or:

Eg:"Flight have not yet been booked, but participants fly at economy class and travel in connection to the opening and closing time of the event".

For further information, please refer to Article 13 (5-7) of the Guidance to the Promotion Code.

Accommodation must comply with the same requirements as venues, ie. no accommodation that appear luxurious, cf. Article 13 (10) of the Promotion Code.

### Reporting a company event page 3 (attach documents)

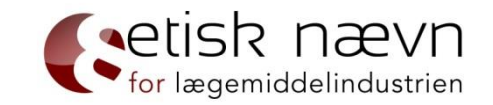

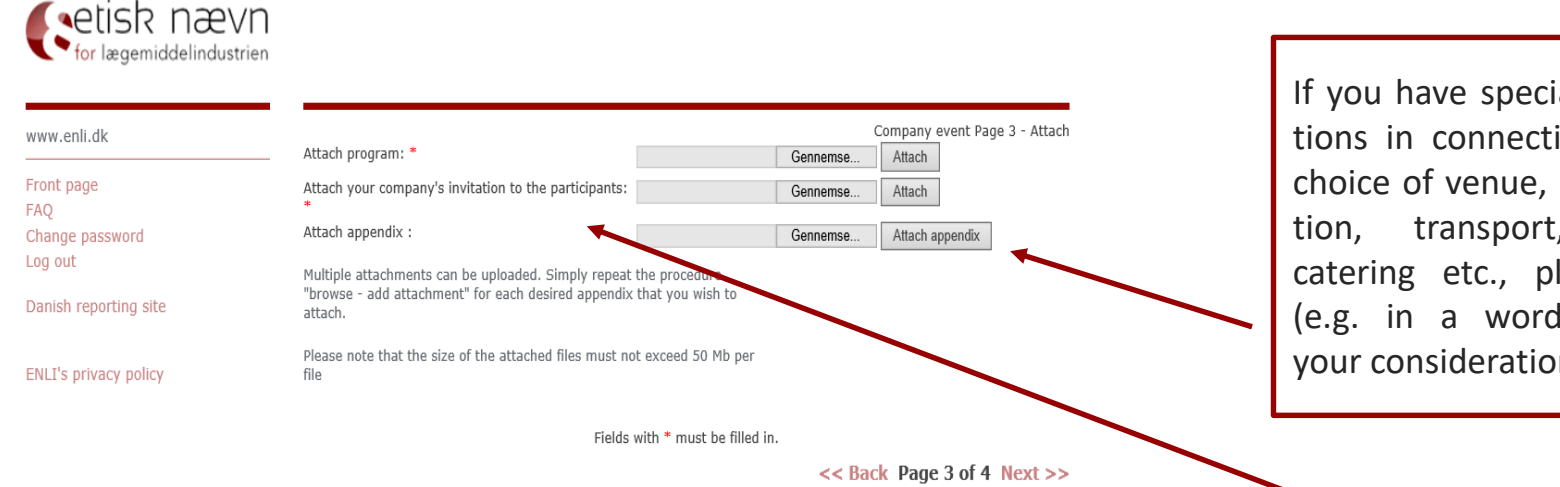

If you have special considerations in connection with the choice of venue, accommodatransport, program, catering etc., please attach (e.g. in a word document) your considerations.

Remember that the compulsory information (the information in Article 5 (1) of the Promotion Code) must be an integrated part of the invitation, if trade names or generic names are stated in the invitation. For further information, please refer to ENLI's guidance to the Promotion Code, Re Article 3 (1).

## Reporting a company event page 4 (approve the report)

| Please approve the reported inform                                                                                                    | C       | ompany event Page 4 - Accept |
|----------------------------------------------------------------------------------------------------|---------|------------------------------|
| My company is affiliated with ENLI                                                                                                    |         |                              |
| I represent the following affiliated company:                                                                                                    |         |                              |
| Is your company paying for accommodation?                                                                                                    |         |                              |
| Total cost of accommodation per person in DKK incl. VAT :                                                                                                    |         | 0                            |
| Hotel name :                                                                                                    |         | 0                            |
| Hotel adress :                                                                                                    |         |                              |
|                                                                                                    |         |                              |
|                                                                                                    |         | 6                            |
| If your company has paid for additional expenses than those reported<br>above, or if you have any additional information relevant to the review,<br>please enter the information here or attach it on the next page                                                                                                    |         |                              |
| Your company 's PO-number:                                                                                                    |         |                              |
| Your company 's reference                                                                                                    |         |                              |
| I hereby agree that all reported information may be registered by ENLI<br>for use by ENLI's handling of the case and may be used for statistical<br>purposes and that decisions on the basis of the information resulting in<br>sanctions, may be published on the ENLI website in accordance with the<br>rules, including The General Data Protection Regulation (GDPR). |         |                              |
| Attach program: anmeldelse til ENLI .docx<br>Attach your company's invitation to the participants:                                                                                                    |         |                              |
| invitation.docx<br>Multiple attachments can be uploaded. Simply repeat the procedure<br>"browse - add attachment" for each desired appendix that you wish to<br>attach.                                                                                                    |         |                              |
| Please note that the size of the attached files must not exceed 50 Mb per file                                                                                                    |         |                              |
|                                                                                                    | Approve |                              |
|                                                                                                    |         | << Back Page 4 of 4          |

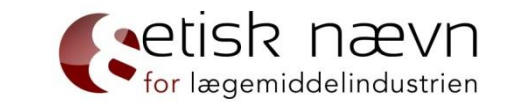

Before you select "Approve", please check if all relevant information and documents appear in your report. It is the notified documentation that is examined if the report is selected in a random control.

This means that if your case is selected in a random control, you cannot subsequently change the reported material and thereby bring the report in accordance with the rules in order to avoid penalty, cf. The Promotion Code, Article 21(4).

Remember, only press "Approve" once (you send a report for each time you press "Approve").

Once you have selected "Approve", you will within 5-10 minutes - receive a receipt for your report. However, it may take longer if you have send large and/or many attachments along with your report.

### Report a sponsorship to third parties

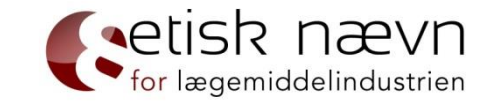

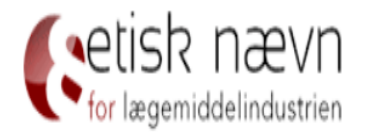

| www.enli.dk            |            |                                                                               |
|------------------------|------------|-------------------------------------------------------------------------------|
| Front page             | CaseType   | Report 🗸 Did you choose the right type of case? 🕕                             |
| FAQ<br>Change password | ReportType | Professional events $\checkmark$ Did you choose the right type of report? $($ |
| Log out                | EventType  | Sponsorship to third parties 💙                                                |
| Danish reporting site  |            | Create case                                                                   |

ENLI's privacy policy

### Report a sponsorship to third parties page 1

|                                               | Sponsorship to third parties | Page 1 - Repor |
|-----------------------------------------------|------------------------------|----------------|
| My company is affiliated with ENLI            |                              |                |
| I represent the following affiliated company: |                              |                |
| Reporter´s email :                            |                              |                |
| Reporter's name :                             |                              | *              |
| Reporter's title :                            |                              |                |
| Reporter's direct telephone number:           |                              | *              |
| Reporter's mobile number :                    |                              |                |
| The reference person of the case :            |                              | 0              |
| The relevant email :                          |                              | 0              |
|                                               |                              |                |

Fields with \* must be filled in.

rter

Page 1 of 4 Next >>

etisk nævn

### Report a sponsorship to third parties page 2

Sponsorship to third parties Page 2 - Details It is the reporters/person requesting the preapproval/complainant/appellants obligation to ensure that all reported information is correct, accurate and adequate. ENLI may require documentation for all reported information. Title : A Venue : 6 ' City : 6 \* COUNTRY : Opening of the event : 6 \* Time: Closing of the event : 6 \* Time: The organizer's name : 6\* Organizer's CVR-number. Total amount given in sponsorship, incl. VAT : 6 \*

The venue must not be known for its entertainment facilities or appear extravagant or luxurious - which means no use of 5-star hotels, manor houses, mansions, castles. estates and beach hotels, etc.

For further information, please refer to Article 13 (10) of the Guidance to the Promotion Code.

18

### Reporting a sponsorship to third parties etisk nævn page 2 (hospital-employed HCP)

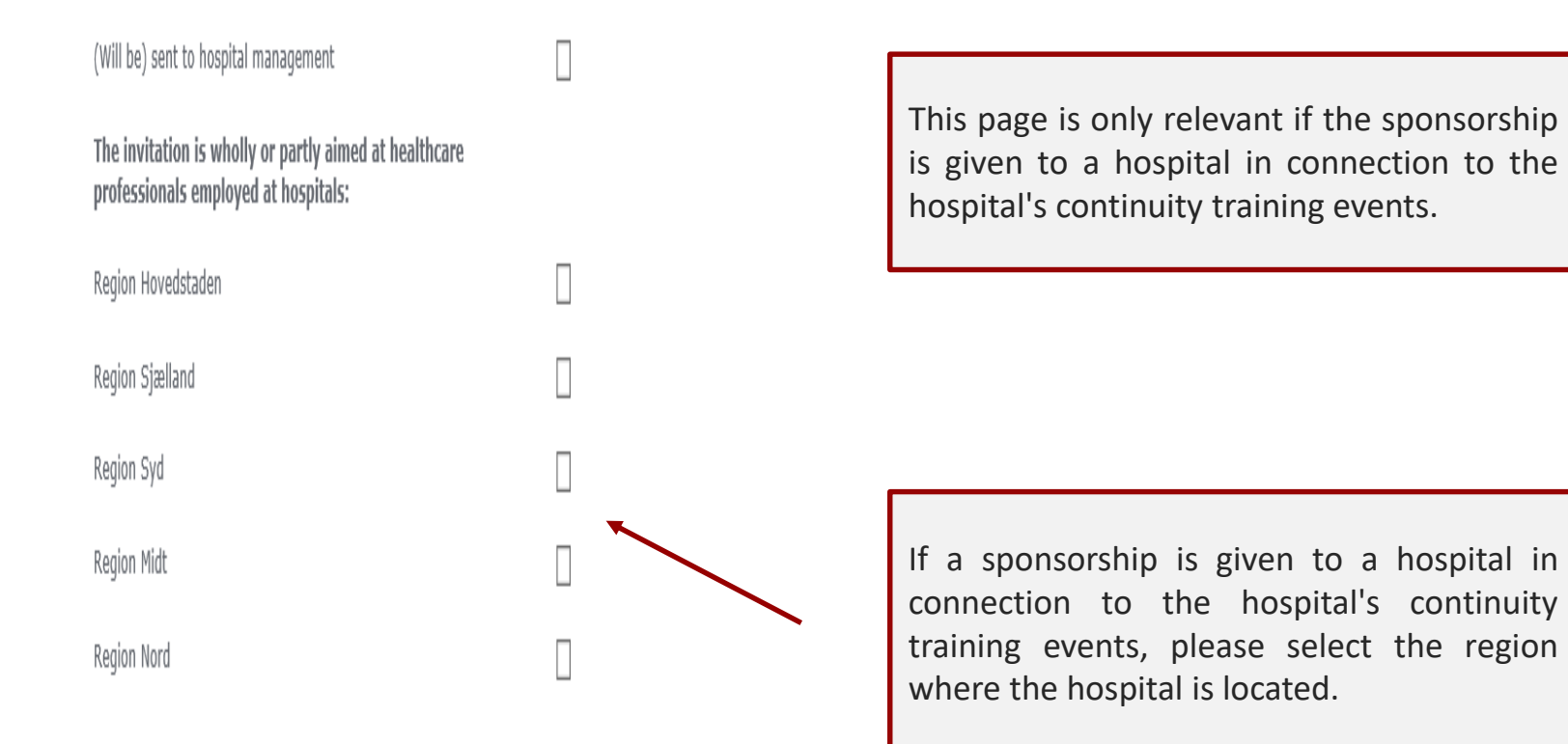

### Reporting a sponsorship to third parties etisk nævn page 2 (catering)

| Is your company paying for any meals/refreshments?        | <b>⊘</b> 0 | a<br>b   |
|-----------------------------------------------------------|------------|----------|
| Number of days                                            | 1 × *      | If       |
| Meals/refreshments per person in DKK incl. VAT per day 1: |            | р        |
| Breakfast:                                                |            | К        |
| Lunch:                                                    |            | li<br>e  |
| Dinner:                                                   |            | П        |
| refreshments during the day:                              |            | h<br>h   |
| Total amount per day:                                     | *          | <u>d</u> |
| Other comments:                                           |            | F        |
|                                                           |            | р        |
|                                                           |            | F        |
| Total meals/refreshments paid per person                  | *          | 1        |

Remember to specify the costs (especially for meeting packages) for breakfast, lunch, dinner and catering during the day. Please attach a budget.

f breakfast is included in hotel accommodation, please state this in the field: "Other comments".

Keep in mind that the price-cap is not the same in all EFPIA countries, why it is important to examine if all limits are met.

Please refer to EFPIA meals list: http://www.enli.dk/en/thresholds-for-mealsdrinks/

For meals in countries outside EFPIA countries, price levels are based on the Danish price-cap.

For further information, please refer to Article 13 (7) and (8) of the Guidance to the Promotion Code.

# Reporting a sponsorship to third parties etisk nævn page 2 (transport)

| Is your company paying for transport?                                                                                                    |           | If the sponsorship covers air transport, please                                                    |
|----------------------------------------------------------------------------------------------------|-----------|----------------------------------------------------------------------------------------------------|
| Total transport costs per person in DKK incl. VAT                                                                                                    | 0         | state the flight class (e.g. Economy class).                                                       |
| Departure time :                                                                                                    | Time: 1   |                                                                                                    |
| Arrival time :                                                                                                    | Time: 1   | Note that different rules apply depending on                                                       |
| Departure time of return :                                                                                                    | Time: 🕕 🌖 | whether the narticinants/sneakers fly inside or                                                    |
| Arrival (return) :                                                                                                    | Time:     | outside Europe                                                                                     |
| Is your company paying for accommodation?                                                                                                    |           | outside Lutope.                                                                                    |
| Total cost of accommodation per person in DKK incl. VAT :                                                                                                    | 6         |                                                                                                    |
| Hotel name :                                                                                                    | 0         | For further information please refer to Article                                                    |
| Hotel adress :                                                                                                    |           | 13 (5-7) of the Guidance to the Promotion Code.                                                    |
|                                                                                                    | •         |                                                                                                    |
| If your company has paid for additional expenses than those reported<br>above, or if you have any additional information relevant to the review,<br>please enter the information here or attach it on the next page                                                                                                    |           |                                                                                                    |
| Your company's PO-number                                                                                                    |           |                                                                                                    |
| Tour company site number.                                                                                                    |           | Assessment adation must comply with the comp                                                       |
| Your company's reference                                                                                                    |           | Accommodation must comply with the same                                                            |
| I hereby agree that all reported information may be registered by ENLI<br>for use by ENLI's handling of the case and may be used for statistical<br>purposes and that decisions on the basis of the information resulting in<br>sanctions, may be published on the ENLI website in accordance with the<br>rules, including The General Data Protection Regulation (GDPR). | *         | requirements as venues, i.e. no accommodation<br>that appear luxurious, cf. Article 13 (10) of the |
| Fields with * must be filled                                                                                                    | 1 in.     | Promotion Code.                                                                                    |

<< Back Page 2 of 4 Ne:

### Reporting a sponsorship to third parties etisk nævn page 3 (attach documents)

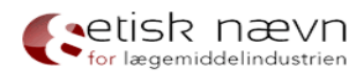

|                                                                                                    |                                                                                                    | Sponsorship to third parties Page 3 - Attack |
|----------------------------------------------------------------------------------------------------|----------------------------------------------------------------------------------------------------|----------------------------------------------|
|                                                                                                    | Attach program: *                                                                                                    | Gennemse Attach                              |
| AQ                                                                                                    | Attach a sponsorship agreement: *                                                                                                    | Gennemse Attach                              |
| hange password<br>og out                                                                                                    | Attach your company's invitation to the participants:                                                                                       | Gennemse Attach                              |
| anish reporting site                                                                                                    | Attach appendix :                                                                                                    | Gennemse Attach appendix                     |
| NLI's privacy policy                                                                                                    | Multiple attachments can be uploaded. Simply repeat the proced<br>"browse - add attachment" for each desired appendix that you w<br>attach. | ure<br>ish to                                |
|                                                                                                    | Please note that the size of the attached files must not exceed 50                                                                          | 0 Mb per                                     |
|                                                                                                    |                                                                                                    | << Back Page 3 of 4 Next >>                  |
| thical Committee for the<br>'harmaceutical Industry<br>ersø ParkAlle 101<br>'100 København Ø                                        |                                                                                                    | << Back Page 3 of 4 Next >>                  |
| thical Committee for the<br>harmaceutical Industry<br>ersø ParkAlle 101<br>100 København Ø<br>hone: 3920 2575<br>ekretariat@enli.dk | Attach the organizer's budget for the                                                                                                    | << Back Page 3 of 4 Next >> e event.         |

# Reporting a sponsorship to third parties etisk nævn page 4 (approve the report)

|                                                                                                    | -       | Page 4 - Acce |
|----------------------------------------------------------------------------------------------------|---------|---------------|
| Please approve the reported infor                                                                                                    | mation  |               |
| company is affiliated with ENLI                                                                                                    |         |               |
| epresent the following affiliated company:                                                                                                    |         |               |
|                                                                                                    |         |               |
| Is your company paying for accommodation?                                                                                                    |         |               |
| Total cost of accommodation per person in DKK incl. VAT :                                                                                                    |         | 0             |
| Hotel name :                                                                                                    |         | 6             |
|                                                                                                    |         | •             |
| Hotel adress :                                                                                                    |         |               |
|                                                                                                    |         |               |
|                                                                                                    |         | 0             |
| If your company has paid for additional expenses than those reported<br>above, or if you have any additional information relevant to the review,                                                                                                    |         |               |
| please enter the information here or attach it on the next page                                                                                                    |         |               |
| please enter the information here or attach it on the next page                                                                                                    |         |               |
| please enter the information here or attach it on the next page                                                                                                    |         |               |
| please enter the information here or attach it on the next page                                                                                                    |         |               |
| please enter the information here or attach it on the next page                                                                                                    |         |               |
| please enter the information here or attach it on the next page Your company's PO-number: Your company's reference                                                                                                    |         |               |
| please enter the information here or attach it on the next page Your company's PO-number: Your company's reference I hereby agree that all reported information may be registered by ENLI                                                                                                    |         |               |
| Please enter the information here or attach it on the next page Your company's PO-number: Your company's reference I hereby agree that all reported information may be registered by ENLI for use by ENLI's handling of the case and may be used for statistical purposes and that decisions on the basis of the information resulting in sanctions, may be published on the ENLI website in accordance with the rules. including The General Data Protection Resultation (GDPR).                                                                                                    |         |               |
| Please enter the information here or attach it on the next page Your company's PO-number: Your company's reference I hereby agree that all reported information may be registered by ENLI for use by ENLI's handling of the case and may be used for statistical purposes and that decisions on the basis of the information resulting in sanctions, may be published on the ENLI website in accordance with the rules, including The General Data Protection Regulation (GDPR). Attach program: anneldelse til ENLI .docx                                                                                                    | ⊻       |               |
| Please enter the information here or attach it on the next page Your company's PO-number: Your company's PO-number: I hereby agree that all reported information may be registered by ENLI for use by ENLI's handling of the case and may be used for statistical purposes and that decisions on the basis of the information resulting in sanctions, may be published on the ENLI website in accordance with the rules, including The General Data Protection Regulation (GDPR). Attach program: anneldelse til ENLI .docx Attach your company's invitation to the participants: invitation.docx                                                                                                    | V       |               |
| Please enter the information here or attach it on the next page Your company's PO-number: Your company's PO-number: Your company's reference I hereby agree that all reported information may be registered by ENLI for use by ENLI's handling of the case and may be used for statistical purposes and that decisions on the basis of the information resulting in sanctions, may be published on the ENLI website in accordance with the rules, including The General Data Protection Regulation (GDPR). Attach program: anmeldelse til ENLI .docx Attach your company's invitation to the participants: invitation.docx Multiple attachments can be uploaded. Simply repeat the procedure "browse - add attachment" for each desired appendix that you wish to attach.                                                                                                    |         |               |
| Please enter the information here or attach it on the next page Your company 's PO-number: Your company 's reference I hereby agree that all reported information may be registered by ENLI for use by ENLI's handling of the case and may be used for statistical purposes and that decisions on the basis of the information resulting in sanctions, may be published on the ENLI vebsite in accordance with the rules, including The General Data Protection Regulation (GDPR). Attach program: anmeldelse til ENLI .docx Attach program: anmeldelse til ENLI .docx Multiple attachments can be uploaded. Simply repeat the procedure "browse - add attachment" for each desired appendix that you wish to attach. Please note that the size of the attached files must not exceed 50 Mb per file                                                                                                    |         |               |
| Please enter the information here or attach it on the next page<br>Your company's PO-number:<br>Your company's PO-number:<br>Your company's reference<br>I hereby agree that all reported information may be registered by ENLI<br>for use by ENLI's handling of the case and may be used for statistical<br>purposes and that decisions on the basis of the information resulting in<br>sanctions, may be published on the ENLI website in accordance with the<br>rules, including The General Data Protection Regulation (GDPR).<br>Attach program: anmeldelse til ENLI .docx<br>Attach your company's invitation to the participants:<br>invitation.docx<br>Multiple attachments can be uploaded. Simply repeat the procedure<br>"browse - add attachment" for each desired appendix that you wish to<br>attach.<br>Please note that the size of the attached files must not exceed 50 Mb per<br>file | Approve |               |

Before you select "Approve", please check if all relevant information and documents appear in your report. It is the notified documentation that is examined if the report is selected in a random control. This means that if your case is selected for inspection, you cannot subsequently change the reported material and thereby bring the report in accordance with the rules in order to avoid sanction, cf. The Promotion Code, Article 21(4).

Please ensure that the following information is provided:

- \* Date of when sponsorship commitments are given
- \* Correct amount for catering (if catering is covered)
- \* Flight class (if sponsorship covers air transport)

Remember, only press "Approve" once (you send a report for each time you press "Approve"). Once you have selected "Approve", you will - within 5-10 minutes - receive a receipt for your report. However, it may take longer if you have send large and/or many attachments along with your report.

### Reporting an exhibition stand

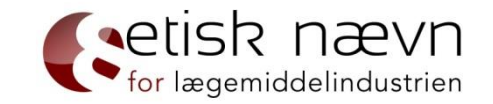

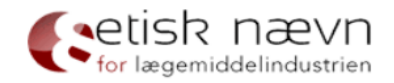

| www.enli.dk           |            |                                                   |
|-----------------------|------------|---------------------------------------------------|
| Front page            | CaseType   | Report V Did you choose the right type of case? 1 |
| FAQ                   | ReportType | Professional events                               |
| Log out               | EventType  | Exhibition stand                                  |
| Danish reporting site |            | Create case                                       |
| ENLI's privacy policy |            |                                                   |

Ethical Committee for the Pharmaceutical Industry Lersø ParkAlle 101 2100 København Ø Phone: 3920 2575 sekretariat@enli.dk

| Reporting an | exhibition stand |
|--------------|------------------|
| page 1       |                  |

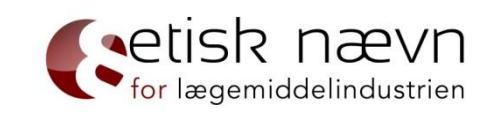

| <b>S</b> etisk | nævn           |
|----------------|----------------|
| for lægemie    | ddelindustrien |

| www.enli.dk                |                                               |                    | Page 1 - Reporter |
|----------------------------|-----------------------------------------------|--------------------|-------------------|
|                            | My company is affiliated with ENLI            |                    |                   |
| Front page<br>FAQ          | I represent the following affiliated company: |                    |                   |
| Change password<br>Log out | Reporter´s email :                            | K                  |                   |
| Danish reporting site      | Reporter's name :                             |                    | *                 |
|                            | Reporter's title :                            |                    |                   |
| ENLI's privacy policy      | Reporter's direct telephone number:           |                    | *                 |
|                            | Reporter 's mobile number :                   |                    |                   |
|                            | The reference person of the case :            |                    | 0                 |
|                            | The relevant email :                          |                    | 0                 |
| Ethical Committee for the  | Fields with *                                 | must be filled in. |                   |

Page 1 of 4 Next >>

Ethical Committee for the Pharmaceutical Industry Lersø ParkAlle 101 2100 København Ø

# Reporting an exhibition stand page 2

| www.enli.dk                                          |                                                                                                    | Exhibition s | tand Page 2 - Deta |
|------------------------------------------------------|----------------------------------------------------------------------------------------------------|--------------|--------------------|
| Front page<br>FAQ<br>Change password<br>Log out      | It is the reporters/person requesting the pre-<br>approval/complainant/appellants obligation to ensure that all reported<br>information is correct, accurate and adequate. ENLI may require<br>documentation for all reported information.<br>Title :                                                                                                    |              | 0.                 |
| Danish reporting site                                | Venue :                                                                                                    | ¥            | 0                  |
| ENLI's privacy policy                                | City :                                                                                                    |              | 0*                 |
|                                                      | COUNTRY :                                                                                                    |              | 0.                 |
|                                                      | Opening of the event :                                                                                                    | Time:        | 0 *                |
|                                                      | Closing of the event :                                                                                                    | Time:        | 0 *                |
|                                                      | The organizer's name :                                                                                                    |              | 0 •                |
| Ethical Committee for the<br>Pharmaceutical Industry | Organizer´s CVR-number.                                                                                                    |              | 0                  |
| 2100 København Ø<br>Phone: 3920 2575                 | Square meter prize in DKK for exhibition stand, incl. VAT :                                                                                                    |              | 0.                 |
| sekretariat@enli.dk                                  | If your company has paid for additional expenses than those reported<br>above, or if you have any additional information relevant to the review,<br>please enter the information here or attach it on the next page                                                                                                    |              |                    |
|                                                      | Your company 's PO-number:                                                                                                    |              |                    |
|                                                      | Your company 's reference                                                                                                    |              |                    |
|                                                      | I hereby agree that all reported information may be registered by ENLI<br>for use by ENLI's handling of the case and may be used for statistical<br>purposes and that decisions on the basis of the information resulting in<br>sanctions, may be published on the ENLI website in accordance with the<br>rules, including The General Data Protection Regulation (GDPR). | .*           |                    |
|                                                      | Fields with * must be filled                                                                                                    | in.          |                    |

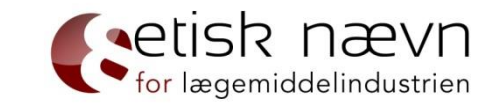

Section 13 (10) regarding venues does not apply the purchase of exhibition stands.

However, it must be determined whether it is a purchase of an exhibition stand or actually a sponsorship. It is the price per square meter that is decisive.

When buying an exhibition stand, it can be reckoned that a square meter price of DKK 2,000 including VAT for a wholeday event in a rented, external location with about 50-80 delegates is acceptable. A higher square meter price would only be acceptable if so indicated by the market price due to the possibility of exposure or the like.

For further information, please refer to Article 18 (3) of the Guidance to the Promotion Code

# Reporting an exhibition stand page 3 (attach documents)

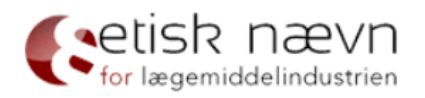

| www.enli.dk            | Attach program: *                                                                                          | Gennemse                          | Exhibition stand Page 3 - Attach |
|------------------------|----------------------------------------------------------------------------------------------------|-----------------------------------|----------------------------------|
| Front page             | Attach contract: *                                                                                         | Gennemse                          | Attach 🕕                         |
| FAQ<br>Change password | Attach appendix :                                                                                          | Gennemse                          | Attach appendix                  |
| Log out                | Multiple attachments can be uploaded. Simply repeat<br>"browse - add attachment" for each desired appendix | the procedure<br>that you wish to |                                  |
| Danish reporting site  | attach.                                                                                                    | ,                                 |                                  |
| ENLI's privacy policy  | Please note that the size of the attached files must no file                                               | t exceed 50 Mb per                |                                  |

Fields with \* must be filled in.

<< Back Page 3 of 4 Next >>

| Ethical Committee for the |
|---------------------------|
| Pharmaceutical Industry   |
| Lersø ParkAlle 101        |
| 2100 København Ø          |
| Phone: 3920 2575          |
| sekretariat@enli.dk       |

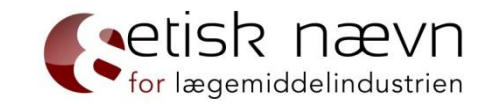

# Reporting an exhibition stand page 4 (approve the report)

| Please approve the reported info                                                                                                    | rmation | . , Page 4 - Au |
|----------------------------------------------------------------------------------------------------|---------|-----------------|
| ompany is affiliated with ENLI                                                                                                    |         |                 |
|                                                                                                    |         |                 |
| present the following affiliated company:                                                                                                    |         |                 |
|                                                                                                    |         |                 |
|                                                                                                    |         |                 |
| Is your company paying for accommodation?                                                                                                    |         |                 |
| Total cost of accommodation per person in DKK incl. VAT :                                                                                                    |         | 0               |
| Hotel name :                                                                                                    |         | 6               |
| Hotel adress ·                                                                                                    |         |                 |
|                                                                                                    |         |                 |
|                                                                                                    |         |                 |
|                                                                                                    |         |                 |
| If your company has paid for additional expenses than those reported<br>above, or if you have any additional information relevant to the review,<br>please enter the information here or attach it on the next page                                                                                                    |         |                 |
| If your company has paid for additional expenses than those reported above, or if you have any additional information relevant to the review, please enter the information here or attach it on the next page                                                                                                    |         |                 |
| If your company has paid for additional expenses than those reported<br>above, or if you have any additional information relevant to the review,<br>please enter the information here or attach it on the next page<br>Your company 's PO-number:                                                                                                    |         |                 |
| If your company has paid for additional expenses than those reported<br>above, or if you have any additional information relevant to the review,<br>please enter the information here or attach it on the next page<br>Your company 's PO-number:                                                                                                    |         |                 |
| If your company has paid for additional expenses than those reported<br>above, or if you have any additional information relevant to the review,<br>please enter the information here or attach it on the next page<br>Your company 's PO-number:<br>Your company 's reference<br>I hereby agree that all reported information may be registered by ENLI<br>for use by ENLI's handling of the case and may be used for statistical<br>purposes and that decisions on the basis of the information resulting in<br>sanctions, may be published on the ENLI website in accordance with the<br>rules, including The General Data Protection Regulation (GDPR).                                                                                                    |         |                 |
| If your company has paid for additional expenses than those reported<br>above, or if you have any additional information relevant to the review,<br>please enter the information here or attach it on the next page<br>Your company 's PO-number:<br>Your company 's reference<br>I hereby agree that all reported information may be registered by ENLI<br>for use by ENLI's handling of the case and may be used for statistical<br>purposes and that decisions on the basis of the information resulting in<br>sanctions, may be published on the ENLI website in accordance with the<br>rules, including The General Data Protection Regulation (GDPR).<br>ttach program: anmeldelse til ENLI .docx                                                                                                    |         |                 |
| If your company has paid for additional expenses than those reported<br>above, or if you have any additional information relevant to the review,<br>please enter the information here or attach it on the next page<br>Your company 's PO-number:<br>Your company 's reference<br>I hereby agree that all reported information may be registered by ENLI<br>for use by ENLI's handling of the case and may be used for statistical<br>purposes and that decisions on the basis of the information resulting in<br>sanctions, may be published on the ENLI website in accordance with the<br>rules, including The General Data Protection Regulation (GDPR).<br>ttach program: anmeldelse til ENLI .docx<br>ttach your company's invitation to the participants:<br>ivitation.docx                                                                                                    |         |                 |
| If your company has paid for additional expenses than those reported<br>above, or if you have any additional information relevant to the review,<br>please enter the information here or attach it on the next page<br>Your company 's PO-number:<br>Your company 's PO-number:<br>Your company 's reference<br>I hereby agree that all reported information may be registered by ENLI<br>for use by ENLI's handling of the case and may be used for statistical<br>purposes and that decisions on the basis of the information resulting in<br>sanctions, may be published on the ENLI website in accordance with the<br>rules, including The General Data Protection Regulation (GDPR).<br>tttach program: anmeldelse til ENLI .docx<br>tttach your company's invitation to the participants:<br>vitation.docx                                                                                                    |         |                 |
| If your company has paid for additional expenses than those reported<br>above, or if you have any additional information relevant to the review,<br>please enter the information here or attach it on the next page<br>Your company's PO-number:<br>Your company's reference<br>I hereby agree that all reported information may be registered by ENLI<br>for use by ENLI's handling of the case and may be used for statistical<br>purposes and that decisions on the basis of the information resulting in<br>sonctions, may be published on the ENLI website in accordance with the<br>rules, including The General Data Protection Regulation (GDPR).<br>ttach program: anmeldese til ENLI .docx<br>ttach your company's invitation to the participants:<br>witation.docx<br>hultiple attachments can be uploaded. Simply repeat the procedure<br>browse - add attachment" for each desired appendix that you wish to<br>ttach.     |         |                 |
| If your company has paid for additional expenses than these reported<br>above, or if you have any additional information relevant to the review,<br>please enter the information here or attach it on the next page<br>Your company 's PO-number:<br>Your company 's reference<br>I hereby agree that all reported information may be registered by ENLI<br>for use by ENLE's handling of the case and may be used for statistical<br>purposes and that decisions on the basis of the information resulting in<br>sanctions, may be published on the ENLI website in accordance with the<br>rules, including The General Data Protection Regulation (GDPR).<br>ttach program: anneldelse til ENLI .docx<br>ttach poor company's invitation to the participants:<br>nvitation.docx<br>tuitiple attachments can be uploaded. Simply repeat the procedure<br>browse - add attachment" for each desired appendix that you wish to<br>ttach. | Approve |                 |

for lægemiddelindustrien

Before you select "Approve", please check if all relevant information and documents appear in your report. It is the notified documentation that is examined if the report is selected in a random control. This means that if your case is selected for inspection, you cannot subsequently change the reported material and thereby bring the report in accordance with the rules in order to avoid sanction, cf. The Promotion Code, Article 21(4).

Please ensure that the following information is provided:

\* The size of the exhibition stand (number of sqm2)

\* Number of expected participants

\* The exhibition stand is separate from the professional content of the event

Remember, only press "Approve" once (you send a report for each time you press "Approve"). Once you have selected "Approve", you will - within 5-10 minutes - receive a receipt for your report. However, it may take longer if you have send large and/or many attachments along with your report.

### Report a sponsorship to participation

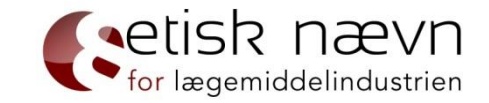

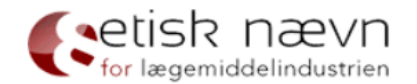

#### www.enli.dk

| Front page             | CaseType   | Report                  | $\checkmark$ | Did you choose the right type of case? ۯ |
|------------------------|------------|-------------------------|--------------|------------------------------------------|
| FAQ<br>Change password | ReportType | Professional events     | $\checkmark$ |                                          |
| Log out                | EventType  | Sponsorship to particip | oation V     |                                          |
| Danish reporting site  |            | Create case             |              |                                          |
| ENLI's privacy policy  |            |                         |              | $\mathbf{N}$                             |

Ethical Committee for the Pharmaceutical Industry Lersø ParkAlle 101 2100 København Ø Phone: 3920 2575 sekretariat@enli.dk

### Report a sponsorship to participation page 1

|                                               |     | ; Page 1 - Reporter |
|-----------------------------------------------|-----|---------------------|
| My company is affiliated with ENLI            |     |                     |
| I represent the following affiliated company: |     |                     |
| Reporter's email :                            |     |                     |
| Reporter's name :                             |     | *                   |
| Reporter's title :                            |     |                     |
| Reporter's direct telephone number:           |     | *                   |
| Reporter's mobile number :                    |     |                     |
| The reference person of the case :            |     | 0                   |
| The relevant email :                          |     | 0                   |
| Fields with * must be filled                  | in. |                     |

Page 1 of 4 Next >>

# Report a sponsorship to participation page 2

|                                                                                                    |       | Page 2 - Details |
|----------------------------------------------------------------------------------------------------|-------|------------------|
| It is the reporters/person requesting the pre-<br>approval/complainant/appellants obligation to ensure that all reported<br>information is correct, accurate and adequate. ENLI may require<br>documentation for all reported information. |       |                  |
| Title :                                                                                                    |       | 0.               |
| Venue :                                                                                                    |       | 0 *              |
| City :                                                                                                    | (     | 0 *              |
| COUNTRY :                                                                                                    |       | 0 *              |
| Opening of the event :                                                                                                    | Time: | 0 *              |
| Closing of the event :                                                                                                    | Time: | 0 *              |
| The organizer´s name :                                                                                                    | (     | 0 *              |
| Organizer´s CVR-number.                                                                                                    | (     | 0                |
| Total amount given in sponsorship, incl. VAT :                                                                                                    |       | ð •              |
|                                                                                                    |       |                  |

The venue must not be known for its entertainment facilities or appear extravagant or luxurious - which means no use of 5-star hotels, castles, manor houses, mansions, estates and beach hotels, etc.

for lægemiddelindustrien

For further information, please refer to Article 13 (10) of the Guidance to the Promotion Code.

# Reporting a sponsorship to participation for Lagemiddelindustrien page 2 (hospital-employed HCP)

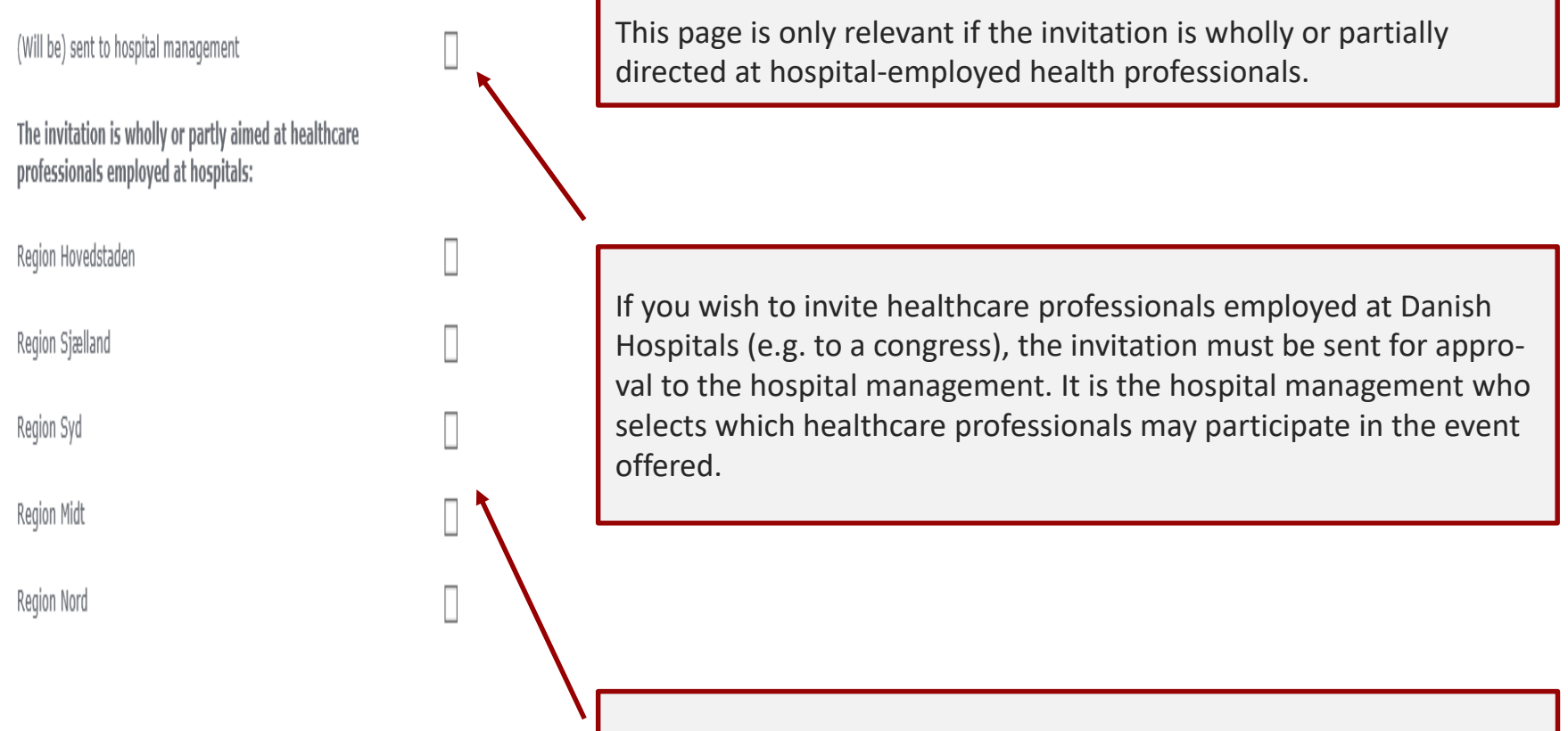

Select the region(s) where the invitation is sent to.

# Reporting a sponsorship to participation for lægemiddelindustrien page 2 (catering)

| is your company paying for any meals/refreshments?        | V 🜖   |
|-----------------------------------------------------------|-------|
| Number of days                                            | 1 × * |
| Meals/refreshments per person in DKK incl. VAT per day 1: |       |
| Breakfast:                                                |       |
| Lunch:                                                    |       |
| Dinner:                                                   |       |
| refreshments during the day:                              |       |
| Total amount per day:                                     | *     |
| Other comments:                                           |       |
|                                                           | 4     |
|                                                           |       |
| Total meals/refreshments paid per person                  | *     |

Remember to specify the costs (especially for meeting packages) for breakfast, lunch, dinner and catering during the day.

If breakfast is included in hotel accommodation, please state this in the field: "Other comments".

Keep in mind that the price-cap is not the same in all EFPIA countries, why it is important to examine if all limits are met.

Please refer to EFPIA meals list: http://www.enli.dk/en/thresholds-for-mealsdrinks/

For meals in countries outside EFPIA countries, price levels are based on the Danish price-cap.

For further information, please refer to Article 13 (7) and (8) of the Guidance to the Promotion Code.

# Reporting a sponsorship to participation for lægemiddelindustrien page 2 (transport)

| Is your company paying for transport?                                                                                                    |                |            | If the sponsorship covers air transport, please                                       |
|----------------------------------------------------------------------------------------------------|----------------|------------|---------------------------------------------------------------------------------------|
| Total transport costs per person in DKK incl. VAT                                                                                                    |                | 0          | state the flight class (e.g. Economy class).                                          |
| Departure time :                                                                                                    | Time:          | 0          |                                                                                       |
| Arrival time :                                                                                                    | Time:          | 0          | Note that different rules apply depending on                                          |
| Departure time of return :                                                                                                    | Time:          | 0          | whether the participants/speakers fly inside or                                       |
| Arrival (return) :                                                                                                    | Time:          | 0          | outside Europe.                                                                       |
| Is your company paying for accommodation?                                                                                                    |                |            |                                                                                       |
| Total cost of accommodation per person in DKK incl. VAT :                                                                                                    |                | 0          | For further information please refer to Article                                       |
| Hotel name :                                                                                                    |                | 0          | 13 (5-7) of the Guidance to the Promotion Code.                                       |
| Hotel adress :                                                                                                    |                | _          |                                                                                       |
| If your company has paid for additional expenses than those reported<br>above, or if you have any additional information relevant to the review,<br>please enter the information here or attack it on the next page                                                                                                    |                | 0          |                                                                                       |
|                                                                                                    |                |            | Accommodation must comply with the same requirements as venues, i.e. no accommodation |
| Your company s PO-number:                                                                                                    |                |            | that appear luxurious, cf. Article 13 (10) of the                                     |
| Your company's reference                                                                                                    |                |            | Promotion Code                                                                        |
| I hereby agree that all reported information may be registered by ENLI<br>for use by ENLI's handling of the case and may be used for statistical<br>purposes and that decisions on the basis of the information resulting in<br>sanctions, may be published on the ENLI website in accordance with the<br>rules, including The General Data Protection Regulation (GDPR). | e *            |            |                                                                                       |
| Fields with * must be fille                                                                                                    | d in.          |            |                                                                                       |
|                                                                                                    | << Back Page 2 | 2 of 4 Ne: |                                                                                       |

# Reporting a sponsorship to participation for lægemiddelindustrien page 3 (attach documents)

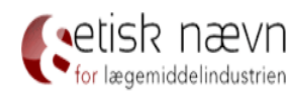

| www.enli.dk                          | Attach program: *                                                                                                    | Sponsorship to participation Page 3 - Attach<br>Gennemse Attach |                                                     |
|--------------------------------------|----------------------------------------------------------------------------------------------------|-----------------------------------------------------------------|-----------------------------------------------------|
| Front page<br>FAQ<br>Change password | Attach your company's invitation to the healthcare<br>professionals: *<br>Attach appendix :                                                      | Gennemse Attach Gennemse Attach                                 | You can optionally attach a                         |
| Log out<br>Danish reporting site     | Multiple attachments can be uploaded. Simply repeat the procedur<br>"browse - add attachment" for each desired appendix that you wisl<br>attach. | e<br>h to                                                       | budget that shows which<br>expenses the sponsorship |
| ENLI's privacy policy                | Please note that the size of the attached files must not exceed 50 I<br>file                                                                     | Mb per                                                          | covers.                                             |
|                                      | Fields with must b                                                                                                    | pe filled in.<br><< Back Page 3 of 4 Next >>                    |                                                     |

Ethical Committee for the Pharmaceutical Industry Lersø ParkAlle 101 2100 København Ø Phone: 3920 2575 sekretariat@enli.dk

If you have any considerations in relation to the choice of venue, accommodation, transport, program, catering etc., please attach your considerations.

### Reporting a sponsorship to participation strike nævn page 4 (approve the report)

| Please approve the reported infor                                                                                                    | mation | Page 4 - Acce |
|----------------------------------------------------------------------------------------------------|--------|---------------|
| company is affiliated with ENLI                                                                                                    |        |               |
| epresent the following affiliated company:                                                                                                    |        |               |
|                                                                                                    |        |               |
| Is your company paying for accommodation?                                                                                                    |        |               |
| Total cost of accommodation per person in DKK incl. VAT :                                                                                                    |        | 0             |
| Hotel name :                                                                                                    |        | 6             |
|                                                                                                    |        |               |
|                                                                                                    |        |               |
|                                                                                                    |        |               |
|                                                                                                    |        | 0             |
| above, or if you have any additional information relevant to the review,                                                                                                    |        |               |
| above, or if you have any additional information relevant to the review,<br>please enter the information here or attach it on the next page                                                                                                    |        |               |
| above, or if you have any additional information relevant to the review,<br>please enter the information here or attach it on the next page<br>Your company's PO-number:                                                                                                    |        |               |
| above, or if you have any additional information relevant to the review,<br>please enter the information here or attach it on the next page<br>Your company's PO-number:<br>Your company's reference                                                                                                    |        |               |
| above, or if you have any additional information relevant to the review,<br>please enter the information here or attach it on the next page<br>Your company's PO-number:<br>Your company's reference<br>I hereby agree that all reported information may be registered by ENLI<br>for use by ENLI's handling of the case and may be used for statistical<br>purposes and that decisions on the basis of the information resulting in<br>sanctions, may be published on the ENLI website in accordance with the<br>rules, including The General Data Protection Regulation (GDPR).                                                                                                    |        |               |
| above, or if you have any additional information relevant to the review,<br>please enter the information here or attach it on the next page<br>Your company's PO-number:<br>Your company's reference<br>I hereby agree that all reported information may be registered by ENLI<br>for use by ENLI's handling of the case and may be used for statistical<br>purposes and that decisions on the basis of the information resulting in<br>sanctions, may be published on the ENLI website in accordance with the<br>rules, including The General Data Protection Regulation (GDPR).<br>Attach program: anneldelse til ENLI .docx                                                                                                    |        |               |
| above, or if you have any additional information relevant to the review,<br>please enter the information here or attach it on the next page<br>Your company's PO-number:<br>Your company's reference<br>I hereby agree that all reported information may be registered by ENLI<br>for use by ENLI's handling of the case and may be used for statistical<br>purposes and that decisions on the basis of the information resulting in<br>sanctions, may be published on the ENLI website in accordance with the<br>rules, including The General Data Protection Regulation (GDPR).<br>Attach program: anmeldelse til ENLI .docx<br>Attach your company's invitation to the participants:<br>invitation.docx                                                                                                    |        |               |
| above, or if you have any additional information relevant to the review,<br>please enter the information here or attach it on the next page<br>Your company's PO-number:<br>Your company's reference<br>I hereby agree that all reported information may be registered by ENLI<br>for use by ENLI's handling of the case and may be used for statistical<br>purposes and that decisions on the basis of the information resulting in<br>sanctions, may be published on the ENLI website in accordance with the<br>rules, including The General Data Protection Regulation (GDPR).<br>Attach program: anmeldelse til ENLI .docx<br>Attach your company's invitation to the participants:<br>invitation.docx<br>Multiple attachments can be uploaded. Simply repeat the procedure<br>"browse - add attachment" for each desired appendix that you wish to<br>attach.                                                |        |               |
| above, or if you have any additional information relevant to the review,<br>please enter the information here or attach it on the next page<br>Your company 's PO-number:<br>Your company 's reference<br>I hereby agree that all reported information may be registered by ENLI<br>for use by ENLI's handling of the case and may be used for statistical<br>purposes and that decisions on the basis of the information resulting in<br>sanctions, may be published on the ENLI website in accordance with the<br>rules, including The General Data Protection Regulation (GDPR).<br>Attach program: anmeldelse til ENLI .docx<br>Attach program: anmeldelse til ENLI .docx<br>Attach your company's invitation to the participants:<br>invitation.docx<br>Multiple attachments can be uploaded. Simply repeat the procedure<br>"browse - add attachment" for each desired appendix that you wish to<br>attach. |        |               |
| above, or if you have any additional information relevant to the review,<br>please enter the information here or attach it on the next page<br>Your company 's PO-number:<br>Your company 's reference<br>I hereby agree that all reported information may be registered by ENLI<br>for use by ENLI's handling of the case and may be used for statistical<br>purposes and that decisions on the basis of the information resulting in<br>sanctions, may be published on the ENLI website in accordance with the<br>rules, including The General Data Protection Regulation (GDPR).<br>Attach program: anmeldelse til ENLI .docx<br>Attach program: anmeldelse til ENLI .docx<br>Attach program: anneldelse til ENLI .docx<br>Multiple attachments can be uploaded. Simply repeat the procedure<br>"browse - add attachment" for each desired appendix that you wish to<br>attach.                                |        |               |

Before you select "Approve", please check if all relevant information and documents appear in your report. It is the notified documentation that is examined if the report is selected in a random control. This means that if your case is selected in a random control, you cannot subsequently change the reported material and thereby bring the report in accordance with the rules in order to avoid sanction, cf. The Promotion Code, Article 21(4).

Please ensure that the following information is provided:

- \* Date of when sponsorship commitments are given
- \* Correct amount for catering (if catering is covered)
- \* Flight class (if sponsorship covers air transport)

Remember, only press "Approve" once (you send a report for each time you press "Approve"). Once you have selected "Approve", you will - within 5-10 minutes - receive a receipt for your report. However, it may take longer if you have send large and/or many attachments along with your report.

### Reporting promotional material

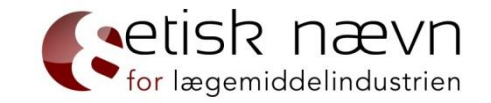

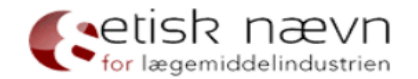

#### www.enli.dk

| Front page            | CaseType   | Report V             | Did you choose the right type of case? ႐ |
|-----------------------|------------|----------------------|------------------------------------------|
| FAQ                   | ReportType | Promotional material |                                          |
| Change password       |            |                      |                                          |
| Log out               |            | Create case          |                                          |
| Danish reporting site |            |                      |                                          |

ENLI's privacy policy

Ethical Committee for the Pharmaceutical Industry Lersø ParkAlle 101 2100 København Ø Phone: 3920 2575 sekretariat@enli.dk

# Reporting promotional material page 1

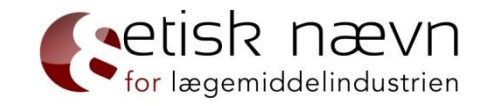

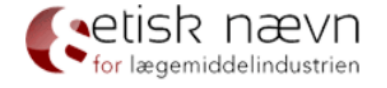

| www.enli.dk                |                                               | Promotiona         | al material Page 1 - Reporter |
|----------------------------|-----------------------------------------------|--------------------|-------------------------------|
|                            | My company is affiliated with ENLI            |                    |                               |
| Front page<br>FAQ          | I represent the following affiliated company: |                    |                               |
| Change password<br>Log out | Reporter´s email :                            |                    |                               |
| Danish reporting site      | Reporter´s name :                             |                    | *                             |
|                            | Reporter's title :                            |                    |                               |
| ENLI's privacy policy      | Reporter's direct telephone number:           |                    | *                             |
|                            | Reporter's mobile number :                    |                    |                               |
|                            | The reference person of the case :            |                    | 0                             |
|                            | The relevant email :                          |                    | 0                             |
| Ethical Committee for the  | Fields with <b>*</b>                          | must be filled in. |                               |

Ethical Committee for the Pharmaceutical Industry Lersø ParkAlle 101 2100 København Ø Phone: 3920 2575 sekretariat@enli.dk

Page 1 of 4 Next >>

# Reporting promotional material page 2

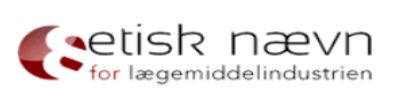

| www.enli.dk                                          |                                                                                                    | Promotional material Page                                                                    | e 2 - Details |
|------------------------------------------------------|----------------------------------------------------------------------------------------------------|----------------------------------------------------------------------------------------------|---------------|
| Front page<br>FAQ<br>Change password                 | It is the reporters/person requesting the pre-<br>approval/complainant/appellants obligation to ensure that all reported<br>information is correct, accurate and adequate. ENLI may require<br>documentation for all reported information.                                                                                                    |                                                                                              |               |
| Log out                                              | Choose type of advertising. If it does not appear on the list, please state (<br>this under "Other forms of advertising"                                                                                                    | (Choose) *<br>Andet/other                                                                    |               |
| Danish reporting site                                | Other types of advertising :                                                                                                    | Annonce<br>Brochure/detailer<br>e-newsletter                                                 |               |
| ENLI's privacy policy                                | Invented name and generic name (Sær- og/eller fællesnavn) in<br>advertisement :                                                                                                    | Hjemmeside<br>Kartotekskort<br>Lægebrev/newsletter                                           |               |
|                                                      | If you have any additional information relevant to the report, you can<br>state the information here or attach it on the next page<br>F<br>F<br>I                                                                                                    | Markedsanalyse<br>Postkort<br>PPT-præsentation<br>Reminder<br>Roll-up<br>Tablet præsentation |               |
| Ethical Committee for the<br>Pharmaceutical Industry | Your company's PO-number:                                                                                                    |                                                                                              |               |
| Lersø ParkAlle 101<br>2100 København Ø               | Your company's reference                                                                                                    |                                                                                              |               |
| Phone: 3920 2575<br>sekretariat@enli.dk              | I hereby agree that all reported information may be registered by ENLI<br>for use by ENLI's handling of the case and may be used for statistical<br>purposes and that decisions on the basis of the information resulting in<br>sanctions, may be published on the ENLI website in accordance with the<br>rules, including The General Data Protection Regulation (GDPR). | - *                                                                                          |               |
|                                                      | Fields with <b>*</b> must be filled in.                                                                                                    |                                                                                              |               |
|                                                      |                                                                                                    |                                                                                              |               |

<< Back Page 2 of 4 Next >>

for lægemiddelindustrien

### **Reporting promotional material** page 3 (attach documents)

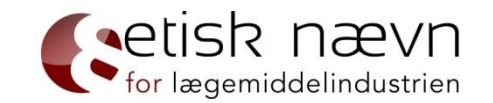

| for lægemiddelindustrien          |                                                                                                    |                                                       |     |                            |
|-----------------------------------|----------------------------------------------------------------------------------------------------|-------------------------------------------------------|-----|----------------------------|
| www.enli.dk<br>Front page         | Attach advertising: *                                                                                                    | Promotional material Page 3 - Atta<br>Gennemse Attach | ach |                            |
| FAQ<br>Change password<br>Log out | Multiple attachments can be uploaded. Simply repeat the procedure<br>"browse - add attachment" for each desired appendix that you wish<br>attach. | re<br>sh to                                           |     | Remember to attach summary |
| Danish reporting site             | Please note that the size of the attached files must not exceed 50 f file                                                                         | Mb per                                                |     | and relevant references.   |
| ENLI's privacy policy             | Fields with * must b                                                                                                    | be filled in.                                         | · · |                            |
|                                   |                                                                                                    | << Back Page 3 of 4 Next >                            | >>  |                            |

| _<< | Back | Page | 3 of | 4 | Next |
|-----|------|------|------|---|------|
|-----|------|------|------|---|------|

| Ethical Committee for the |
|---------------------------|
| Pharmaceutical Industry   |
| Lersø ParkAlle 101        |
| 2100 København Ø          |
| Phone: 3920 2575          |
| sekretariat@enli.dk       |

# Reporting promotional material page 4 (approve the report)

| Please approve the reported inf                                                                                                    | ormation | Promotional material Page 4 - Accep |
|----------------------------------------------------------------------------------------------------|----------|-------------------------------------|
| My company is affiliated with ENLI                                                                                                    |          |                                     |
| I represent the following affiliated company:                                                                                                    |          |                                     |
|                                                                                                    |          |                                     |
|                                                                                                    |          |                                     |
| advertisement :                                                                                                    |          |                                     |
| If you have any additional information relevant to the report, you can<br>state the information here or attach it on the next page                                                                                                    |          |                                     |
|                                                                                                    |          |                                     |
|                                                                                                    |          |                                     |
| ,<br>Your company 's PO-number:                                                                                                    |          |                                     |
| Your company's reference                                                                                                    |          |                                     |
| I hereby agree that all reported information may be registered by ENLI<br>for use by ENLI's handling of the case and may be used for statistical<br>purposes and that decisions on the basis of the information resulting in<br>sanctions, may be published on the ENLI website in accordance with the<br>rules, including The General Data Protection Regulation (GDPR). | V        |                                     |
| ttach advertising: Liste over tilsluttede<br>irksomheder 12-06-2019.pdf                                                                                                    |          |                                     |
| lultiple attachments can be uploaded. Simply repeat the procedure<br>browse - add attachment" for each desired appendix that you wish to<br>ttach.                                                                                                    |          | /                                   |
| lease note that the size of the attached files must not exceed 50 Mb per $\ensuremath{le}$                                                                                                    |          |                                     |
| A                                                                                                    | pprove   | F                                   |
|                                                                                                    |          | << Back Page 4 of                   |

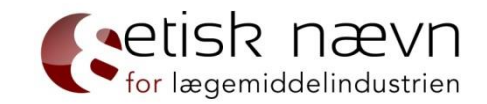

Before you select "Approve", please check if all relevant information and documents appear in your report. It is the notified documentation that is examined if the report is selected in a random control.

This means that if your case is selected for inspection, you cannot subsequently change the reported material and thereby bring the report in accordance with the rules in order to avoid sanction, cf. The Promotion Code, Article 21(4).

Remember, only press "Approve" once (you send a report for each time you press "Approve"). Once you have selected "Approve", you will within 5-10 minutes - receive a receipt for your report. However, it may take longer if you have send large and/or many attachments along with your report.

### Reporting a pre-approval

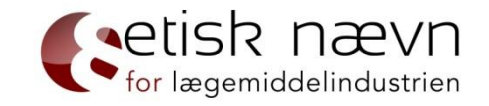

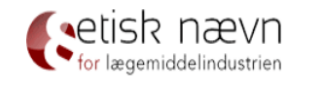

| www.enli.dk            |                  |                                                         |
|------------------------|------------------|---------------------------------------------------------|
| Front page             | CaseType         | Pre-approval V Did you choose the right type of case? 1 |
| FAQ<br>Change password | Pre-approvalType | Ordinary pre-approval                                   |
| Log out                |                  | Create case                                             |
| Danish reporting site  |                  |                                                         |
| ENLI's privacy policy  |                  |                                                         |

Ethical Committee for the Pharmaceutical Industry Lersø ParkAlle 101 2100 København Ø Phone: 3920 2575 sekretariat@enli.dk

42

# Reporting a pre-approval page 1

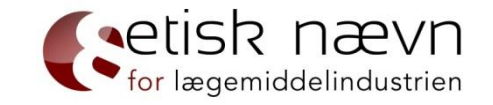

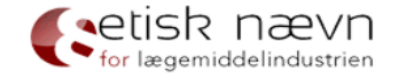

Phone: 3920 2575 sekretariat@enli.dk

| www.enli.dk                | 0                                             | rdinary pre-approval Page 1 - Reporter |
|----------------------------|-----------------------------------------------|----------------------------------------|
|                            | My company is affiliated with ENLI            |                                        |
| FAQ                        | I represent the following affiliated company: |                                        |
| Change password<br>Log out | Reporter's email :                            | :                                      |
| Danish reporting site      | Reporter's name :                             | *                                      |
|                            | Reporter's title :                            |                                        |
| ENLI's privacy policy      | Reporter's direct telephone number:           | *                                      |
|                            | Reporter's mobile number :                    |                                        |
|                            | The reference person of the case :            | 0                                      |
|                            | The relevant email :                          | 0                                      |
| Ethical Committee for the  | Fields with * must be filled in.              |                                        |
| Pharmaceutical Industry    |                                               | Page 1 of 4 Next >>                    |
| Lersø ParkAlle 101         |                                               | 2                                      |
| 2100 København Ø           |                                               |                                        |

# Reporting a pre-approval page 2

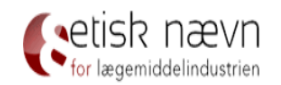

| www.enli.dk                          |                                                                                                    | Ordinary pr   | e-approval Page 2 - Details |
|--------------------------------------|----------------------------------------------------------------------------------------------------|---------------|-----------------------------|
| Front page<br>FAQ<br>Change password | It is the reporters/person requesting the pre-<br>approval/complainant/appellants obligation to ensure that all reported<br>information is correct, accurate and adequate. ENLI may require<br>documentation for all reported information. |               | /                           |
| Log out                              | Yes, I would like to request for a pre-approval for a basic fee of 6000<br>DKK plus VAT plus a possible supplementary hourly rate of 2000 DKK<br>plus VAT per commenced hour in excess of 2 hours. However, an                             | □ <b>()</b> * |                             |
| Sumon reporting site                 | additional hourly rate can only be invoiced by my acceptance.                                                                                                    |               | /                           |
| ENLI's privacy policy                | Your company's PO-number:                                                                                                    |               |                             |
|                                      | Your company's reference                                                                                                    |               |                             |
|                                      | The following activity is requested to be approved :                                                                                                    |               | *                           |
|                                      |                                                                                                    |               |                             |
|                                      |                                                                                                    |               |                             |
| Ethical Committee for the            | I hereby agree that all reported information may be registered by ENLI                                                                                                    | *             |                             |
| harmaceutical Industry               |                                                                                                    |               |                             |

Pharmaceutical Industry Lersø ParkAlle 101 2100 København Ø Phone: 3920 2575 sekretariat@enli.dk I hereby agree that all reported information may be registered by ENLI if or use by ENLI's handling of the case and may be used for statistical purposes and that decisions on the basis of the information resulting in sanctions, may be published on the ENLI website in accordance with the rules, including The General Data Protection Regulation (GDPR).

Fields with \* must be filled in.

<< Back Page 2 of 4 Next >>

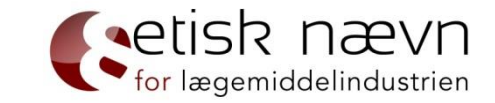

Remember to specify what you want pre-approved.

If you want an event or a sponsorship pre-approved, please state if you want a pre-approval of: program, catering, transport, accommodation, venue, etc.

If you need guidance before reporting a pre-approval, please call us (+45 3920 2575).

# Reporting a pre-approval page 3 (attach documents)

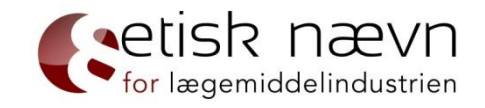

| etisk       | nævn          |
|-------------|---------------|
| for lægemic | delindustrien |

| www.enli.dk                                     | Ordinary pre-approval Page 3 - Attach<br>Attach appendix : Attach appendix                                                                                                    |                                                       |
|-------------------------------------------------|----------------------------------------------------------------------------------------------------|-------------------------------------------------------|
| Front page<br>FAQ<br>Change password<br>Log out | Multiple attachments can be uploaded. Simply repeat the procedure<br>"browse - add attachment" for each desired appendix that you wish to<br>attach.<br>Please note that the size of the attached files must not exceed 50 Mb per | Remember to include all relevant references regarding |
| Danish reporting site                           | file<br>Fields with * must be filled in.                                                                                                    | the promotional material.                             |
| ENELS privacy policy                            | << Back Page 3 of 4 Next >>                                                                                                    |                                                       |

| Ethical Committee for the |  |  |
|---------------------------|--|--|
| Pharmaceutical Industry   |  |  |
| Lersø ParkAlle 101        |  |  |
| 2100 København Ø          |  |  |
| Phone: 3920 2575          |  |  |
| sekretariat@enli.dk       |  |  |

# Reporting a pre-approval page 4 (approval of report)

Ordinary pre-approval Page 4 - Accept

Please approve the reported information

My company is affiliated with ENLI

I represent the following affiliated company:

The following activity is requested to be approved :

I hereby agree that all reported information may be registered by ENLI for use by ENLI's handling of the case and may be used for statistical purposes and that decisions on the basis of the information resulting in sanctions, may be published on the ENLI website in accordance with the rules, including The General Data Protection Regulation (GDPR).

Multiple attachments can be uploaded. Simply repeat the procedure "browse - add attachment" for each desired appendix that you wish to attach.

Please note that the size of the attached files must not exceed 50 Mb per file  $% \left( {{\rm{T}}_{\rm{T}}} \right)$ 

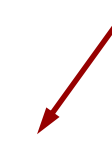

Approve

< Back Page 4 of 4

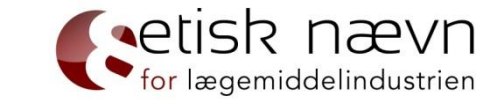

Before you select "Approve", please check if all relevant information and documents are attached.

The company is responsible for providing the necessary and accurate information on the activity in connection with the request, so that the Investigator Panel easily can decide on the pre-approval on an informed basis.

Remember, only press "Approve" once (you send a report for each time you press "Approve"). Once you have selected "Approve", you will - within 5-10 minutes receive a receipt for your report. However, it may take longer if you have send large and/or many attachments along with your report.

### Reporting a complaint

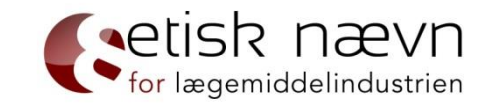

| etisk nævn                        |                           |                                                                      |                                           |       |
|-----------------------------------|---------------------------|----------------------------------------------------------------------|-------------------------------------------|-------|
| www.enli.dk                       |                           |                                                                      |                                           |       |
| Front page                        | CaseType                  | Complaint  V Did you choose the                                      | right type of case? 🕦                     |       |
| FAQ<br>Change password<br>Log out | ComplaintType             | (Choose type of complaint)<br>Ordinary complaint<br>Urgent complaint |                                           |       |
| Danish reporting site             |                           |                                                                      |                                           |       |
| ENLI's privacy policy             |                           |                                                                      |                                           |       |
|                                   | ENLI calls for (<br>ENLI. | alogue between the companie                                          | es involved before a complaint is reporte | ed to |
|                                   | It is possible t          | complain about ENLI affiliated                                       | companies' breach of ENLI rules.          |       |

Ethical Committee for the Pharmaceutical Industry Lersø ParkAlle 101 2100 København Ø Phone: 3920 2575 sekretariat@enli.dk

It is free to complaint if the complaint is successful. The party who is not successful with a complaint will be charged a fee of 6,000 DKK plus VAT. If both parties are partially successful, the fee of 6,000 DKK + VAT is shared equally between the two parties.

For the rapid processing of complaints a fee of 25,000 DKK plus VAT is paid.

### Reporting a complaint – page 1

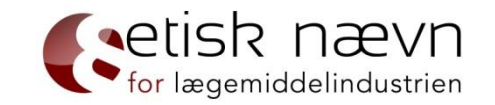

| <b>S</b> etisk | nævn           |
|----------------|----------------|
| for lægemi     | ddelindustrien |

| www.enli.dk                |                                               | Ordinary complaint Page 1 - Reporter |
|----------------------------|-----------------------------------------------|--------------------------------------|
|                            | My company is affiliated with ENLI            |                                      |
| Front page<br>FAQ          | I represent the following affiliated company: |                                      |
| Change password<br>Log out | Reporter's email :                            |                                      |
| Danish reporting site      | Reporter's name :                             | *                                    |
|                            | Reporter's title :                            |                                      |
| ENLI's privacy policy      | Reporter´s direct telephone number:           | *                                    |
|                            | Reporter's mobile number :                    |                                      |
|                            | The reference person of the case :            | 0                                    |
|                            | The relevant email :                          | 1                                    |
|                            | Fields with <b>*</b> m                        | ust be filled in.                    |

Ethical Committee for the Pharmaceutical Industry Lersø ParkAlle 101 2100 København Ø Phone: 3920 2575 sekretariat@enli.dk

Page 1 of 4 Next >>

# Reporting a (ordinary) complaint page 2

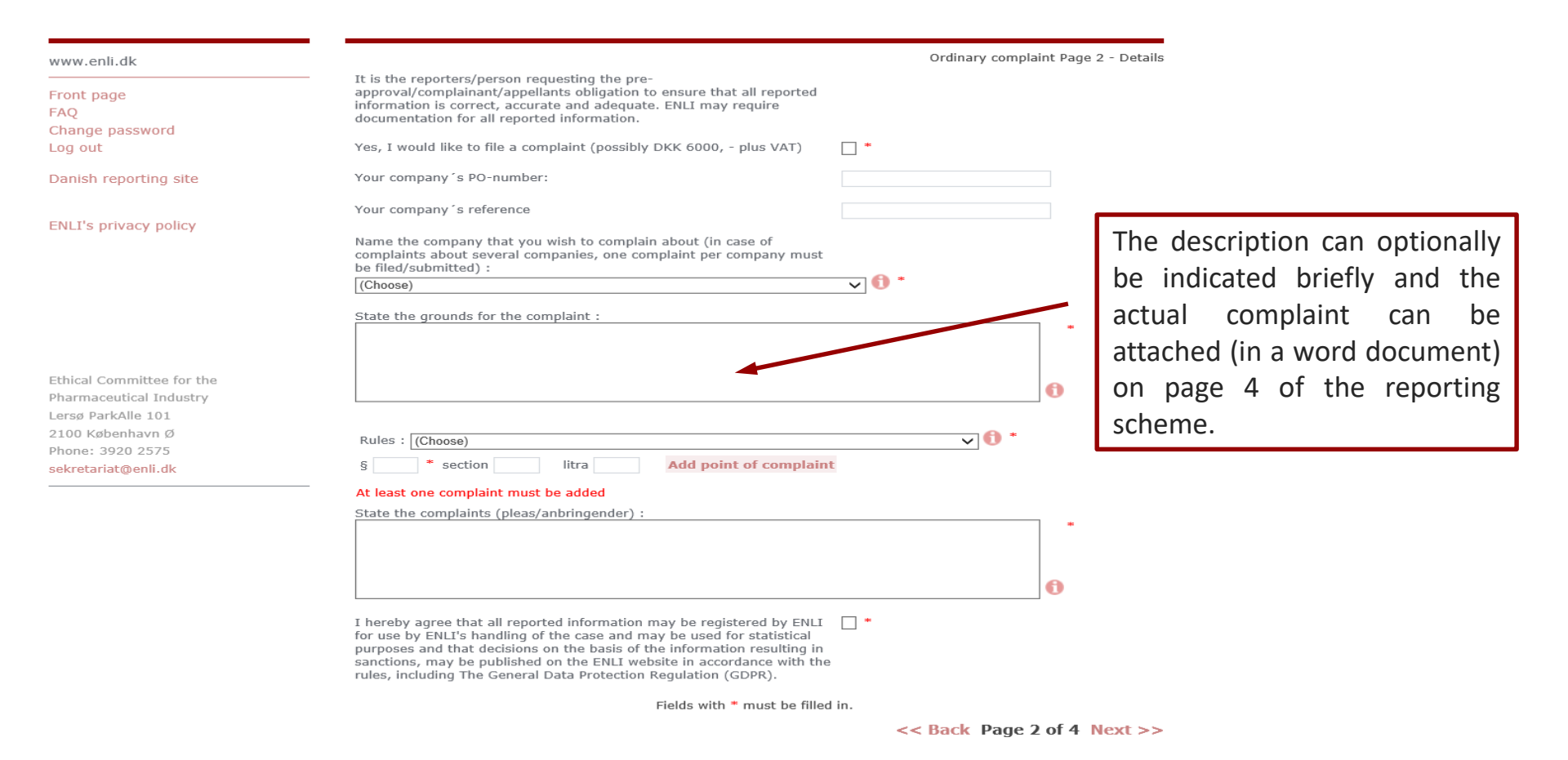

💽 etisk nævn

for lægemiddelindustrien

# Reporting a (urgent) complaint page 2

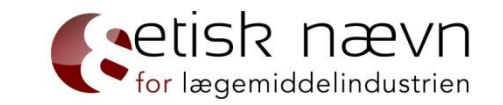

| www.enli.dk                                                       | Urgent complaint Page 2 - Details                                                                                                    |                                                 |
|-------------------------------------------------------------------|----------------------------------------------------------------------------------------------------|-------------------------------------------------|
| Front page<br>FAQ<br>Change password                              | It is the reporters/person requesting the pre-<br>approval/complainant/appellants obligation to ensure that all reported<br>information is correct, accurate and adequate. ENLI may require<br>documentation for all reported information. |                                                 |
| Log out                                                           | Yes, thank you, I would like to file an urgent complaint which must be settled within 8 working days of receipt of the complaint at ENLI (DKK 25.00 olwe VAT)                                                                              | The description can                             |
| Danish reporting site                                             | Z5,000, - plus VAT)<br>Your company 's PO-number:                                                                                                    |                                                 |
| ENLI's privacy policy                                             | Your company's reference                                                                                                    | optionally be indicated                         |
|                                                                   | Name the company that you wish to complain about (in case of complaints about several companies, one complaint per company must be filed/submitted) : [(Choose)                                                                            | complaint can be attached                       |
| Ethical Committee for the                                         | State the grounds for the complaint :                                                                                                    | (in a word document) on page 4 of the reporting |
| Pharmaceutical Industry<br>Lersø ParkAlle 101<br>2100 København Ø | 0                                                                                                    | scheme.                                         |
| Phone: 3920 2575<br>sekretariat@enli.dk                           | Rules : (Choose) V 0 *                                                                                                    |                                                 |
|                                                                   | At least one complaint must be added                                                                                                    |                                                 |
|                                                                   | State the complaints (pleas/anbringender) :                                                                                                    |                                                 |
|                                                                   |                                                                                                    |                                                 |
|                                                                   | 0                                                                                                    |                                                 |

I hereby agree that all reported information may be registered by ENLI for use by ENLI's handling of the case and may be used for statistical purposes and that decisions on the basis of the information resulting in sanctions, may be published on the ENLI website in accordance with the rules, including The General Data Protection Regulation (GDPR).

Fields with \* must be filled in.

<< Back Page 2 of 4 Next >>

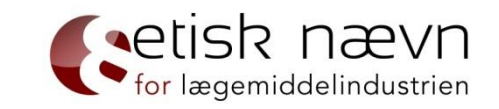

# Reporting a complaint page 3 (attach documents)

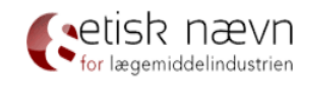

| www.enli.dk                                     | Attach appendix : Ge                                                                                                    | Ordinary complaint Page 3 - Attach<br>annemse Attach appendix |                        |
|-------------------------------------------------|----------------------------------------------------------------------------------------------------|---------------------------------------------------------------|------------------------|
| Front page<br>FAQ<br>Change password<br>Log out | Multiple attachments can be uploaded. Simply repeat the procedure<br>"browse - add attachment" for each desired appendix that you wish to<br>attach.<br>Please note that the size of the attached files must not exceed 50 Mb per |                                                               |                        |
| Danish reporting site                           | file                                                                                                    |                                                               | Remember to attach all |
| ENLI's privacy policy                           | Fields with * must be filled in.                                                                                                    | << Back Page 3 of 4 Next >>                                   | relevant documents.    |

| Ethical Committee for the |  |  |
|---------------------------|--|--|
| Pharmaceutical Industry   |  |  |
| Lersø ParkAlle 101        |  |  |
| 2100 København Ø          |  |  |
| Phone: 3920 2575          |  |  |
| sekretariat@enli.dk       |  |  |

### Reporting a complaint page 4 (approval of report)

| Please approve the reported information                                                                                                    | Ordinary complaint Page 4 - Accept |
|----------------------------------------------------------------------------------------------------|------------------------------------|
| My company is affiliated with ENLI                                                                                                    |                                    |
| I represent the following affiliated company:                                                                                                    |                                    |
| State the grounds for the complaint :                                                                                                    |                                    |
|                                                                                                    |                                    |
|                                                                                                    | 0                                  |
| Etiske regl : § 13 stk.1 litra                                                                                                    |                                    |
| State the complaints (pleas/anbringender) :                                                                                                    |                                    |
|                                                                                                    |                                    |
|                                                                                                    |                                    |
|                                                                                                    |                                    |
| I hereby agree that all reported information may be registered by ENLI<br>for use by ENLI's handling of the case and may be used for statistical<br>purposes and that decisions on the basis of the information resulting in<br>sanctions, may be published on the ENLI website in accordance with the<br>rules, including The General Data Protection Regulation (GDPR). |                                    |
| Multiple attachments can be uploaded. Simply repeat the procedure<br>"browse - add attachment" for each desired appendix that you wish to<br>attach.                                                                                                    |                                    |
| Please note that the size of the attached files must not exceed 50 Mb per file                                                                                                    |                                    |
| Approve                                                                                                    | ·                                  |

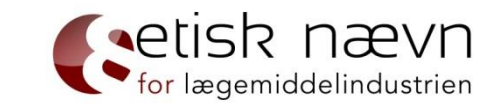

Before you select "Approve", please check if all relevant information and documents are attached.

It is the complainant's responsibility to ensure that the complaint contains all information relevant to the Investigator Panel's assessment of the complaint. A complaint may be rejected if it is not sufficiently justified.

Remember, only press "Approve" once (you send a report for each time you press "Approve"). Once you have selected "Approve", you will - within 5-10 minutes - receive a receipt for your report. However, it may take longer if you have send large and/or many attachments along with your report.

<< Back Page 4 of 4

### Reporting an appeal

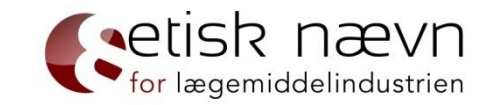

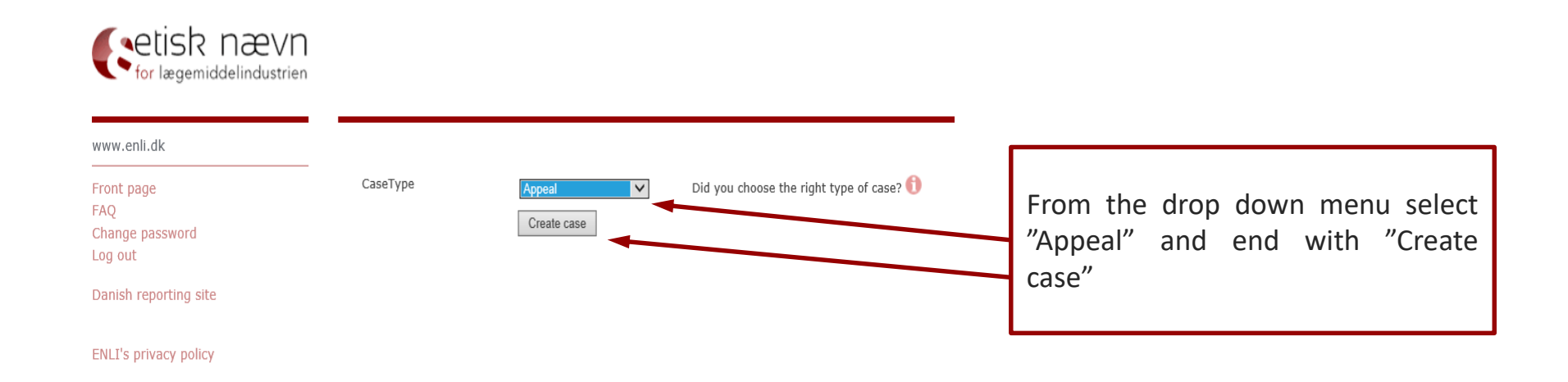

The appeal must be in writing and include a statement of the assessment and information supported by the appeal. The appeal is reported on ENLI's website. The Appeals Board receives the appeal together with the case material (from the original ENLI case) from the Secretariat of ENLI, cf. Article 11, of the Code of Procedure for ENLI.

Submitting a case to the Appeals Board does not have suspensive effect, which means that ENLI's decision is valid until the Appeals Board decides otherwise.

A fee of DKK 6,000 + VAT is required to appeal a decision by the Investigator Panel, , cf. Article 7 (8), of Penalties and Fees Regulations.

## Reporting an appeal page 1

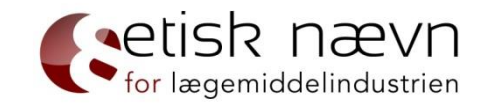

| <b>S</b> etisk | nævn           |
|----------------|----------------|
| for lægemi     | ddelindustrien |

| www.enli.dk                                          |                                               | Appeal Page 1 - Reporter |
|------------------------------------------------------|-----------------------------------------------|--------------------------|
|                                                      | My company is affiliated with ENLI            |                          |
| Front page<br>FAQ                                    | I represent the following affiliated company: |                          |
| Change password<br>Log out                           | Reporter´s email :                            | rr.o.                    |
| Danish reporting site                                | Reporter´s name :                             | *                        |
|                                                      | Reporter's title :                            |                          |
| ENLI's privacy policy                                | Reporter´s direct telephone number:           | *                        |
|                                                      | Reporter's mobile number :                    |                          |
|                                                      | The reference person of the case :            | 0                        |
|                                                      | The relevant email :                          | 0                        |
| This is a second second second                       | Fields with <b>*</b> mu:                      | st be filled in.         |
| Etnical Committee for the<br>Pharmaceutical Industry |                                               | Page 1 of 4 Next >>      |
| Lersø ParkAlle 101                                   |                                               | 2                        |
| 2100 København Ø                                     |                                               |                          |
| Phone: 3920 2575                                     |                                               |                          |

sekretariat@enli.dk

54

# Reporting an appeal page 2

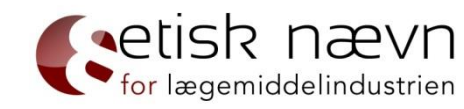

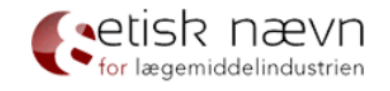

| www.enli.dk                                                                                    |                                                                                                    | Appeal Page 2 - Details |
|------------------------------------------------------------------------------------------------|----------------------------------------------------------------------------------------------------|-------------------------|
| Front page<br>FAQ<br>Change password                                                           | — It is the reporters/person requesting the pre-<br>approval/complainant/appellants obligation to ensure that all reported<br>information is correct, accurate and adequate. ENLI may require<br>documentation for all reported information.                                                                                                    |                         |
| Danish reporting site                                                                          | Journal number of the case in the first instance                                                                                                    | 0                       |
|                                                                                                | State the appeal (grounds/anbringender) :                                                                                                    |                         |
| ENLI's privacy policy                                                                          |                                                                                                    |                         |
|                                                                                                |                                                                                                    |                         |
|                                                                                                | Your company's PO-number:                                                                                                    |                         |
|                                                                                                | Your company's reference                                                                                                    |                         |
| Ethical Committee for the<br>Pharmaceutical Industry<br>Lersø ParkAlle 101<br>2100 København Ø | I hereby agree that all reported information may be registered by ENLI * for use by ENLI's handling of the case and may be used for statistical purposes and that decisions on the basis of the information resulting in sanctions, may be published on the ENLI website in accordance with the rules, including The General Data Protection Regulation (GDPR). |                         |
| Phone: 3920 2575                                                                               | Fields with * must be filled in.                                                                                                    |                         |
| sekretariat@enli.dk                                                                            | << B                                                                                                    | ack Page 2 of 4 Next >> |

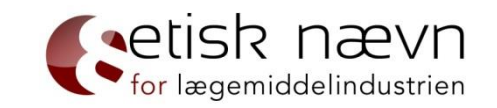

# Reporting an appeal page 3 (attach documents)

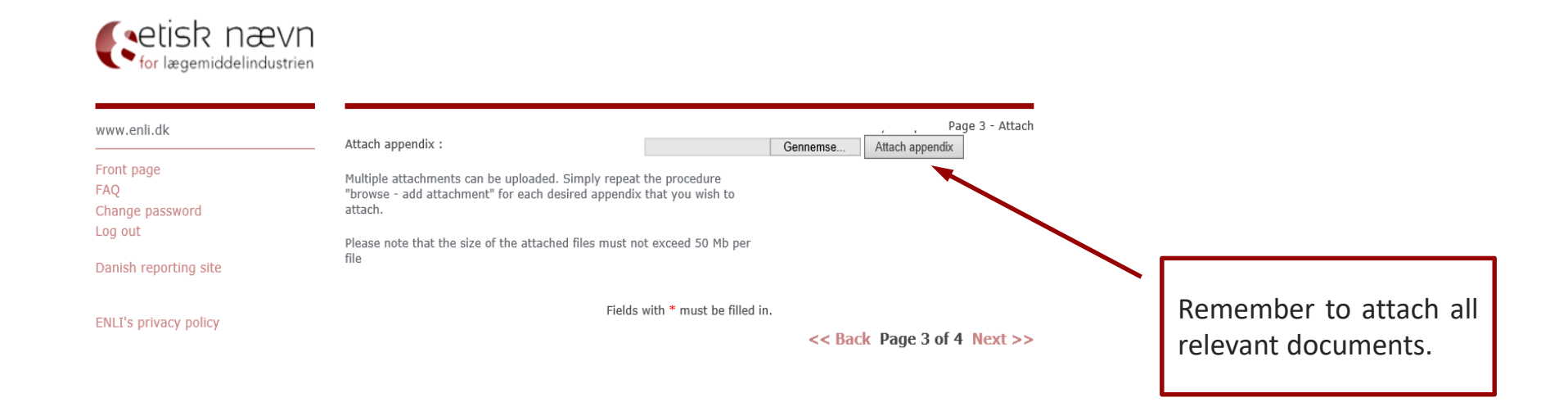

| Ethical Committee for the |  |  |
|---------------------------|--|--|
| Pharmaceutical Industry   |  |  |
| Lersø ParkAlle 101        |  |  |
| 2100 København Ø          |  |  |
| Phone: 3920 2575          |  |  |
| sekretariat@enli.dk       |  |  |

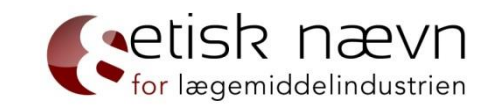

# Reporting an appeal page 4 (approval of report)

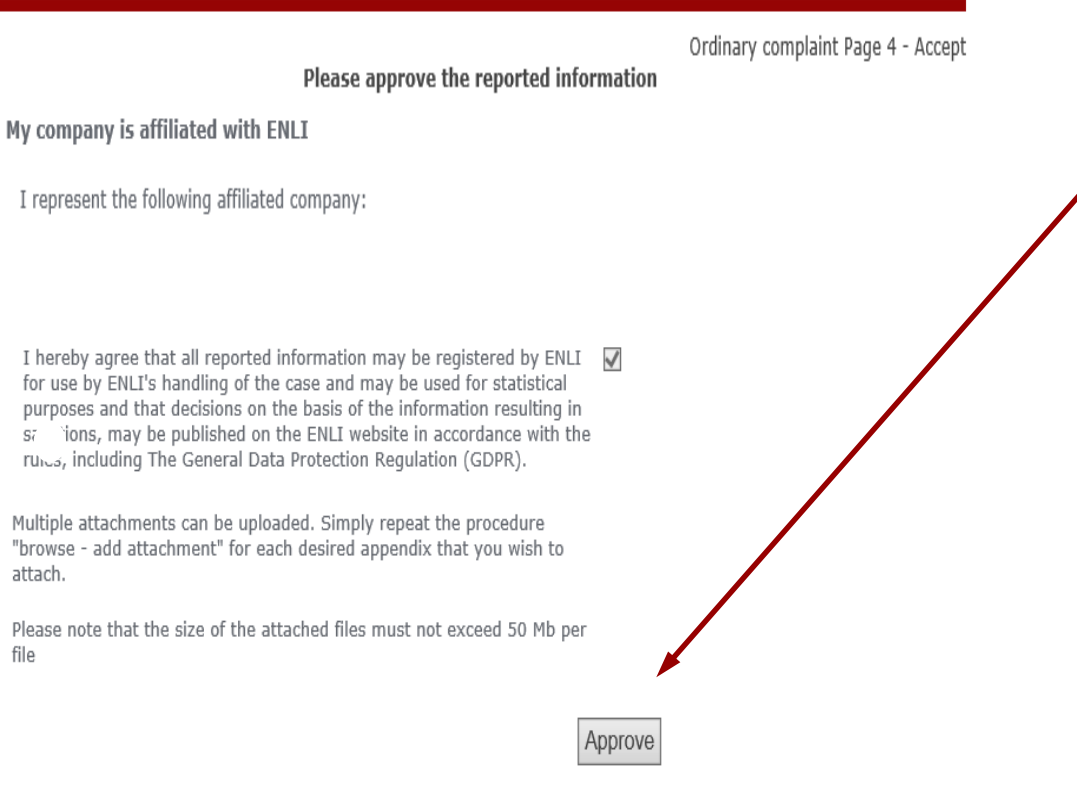

Before you select "Approve", please check if all relevant information and documents are attached.

Remember, only press "Approve" once (you send a report for each time you press "Approve"). Once you have selected "Approve", you will - within 5-10 minutes receive a receipt for your report. However, it may take longer if you have send large and/or many attachments along with your report.

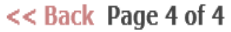